# SECTION WHEELS & TIRES

# CONTENTS

| PRECAUTION3                                                                                                    |
|----------------------------------------------------------------------------------------------------|
| PRECAUTIONS       3         Precaution for Supplemental Restraint System       (SRS) "AIR BAG" and "SEAT BELT PRE-TEN-SIONER"         SIONER"       3         Service Notice and Precautions for TPMS       3         Service Notice and Precautions for Road Wheel       3 |
| PREPARATION4                                                                                                    |
| PREPARATION       4         Special Service Tool       4         Commercial Service Tools       4                                                                                                    |
| SYSTEM DESCRIPTION5                                                                                                    |
| COMPONENT PARTS5Component Parts Location5BCM6Tire Pressure Sensor6Remote Keyless Entry Receiver (Tire Pressure<br>Receiver)7Outside Key Antennas7                                                                                                    |
| SYSTEM8System Description8Tire Inflation Indicator Function9Circuit Diagram10                                                                                                    |
| WARNING/INDICATOR/CHIME LIST                                                                                                    |
| INFORMATION DISPLAY (COMBINATION<br>METER)                                                                                                    |
| DIAGNOSIS SYSTEM (BCM)12                                                                                                    |

| COMMON ITEM12<br>COMMON ITEM : CONSULT Function (BCM -<br>COMMON ITEM)12                        | F |
|-------------------------------------------------------------------------------------------------|---|
| AIR PRESSURE MONITOR13<br>AIR PRESSURE MONITOR : CONSULT Function<br>(BCM-AIR PRESSURE MONITOR) | G |
| ECU DIAGNOSIS INFORMATION17                                                                     | Ι |
| BCM                                                                                             | 1 |
| WIRING DIAGRAM18                                                                                | 0 |
| TIRE PRESSURE MONITORING SYSTEM18<br>Wiring Diagram                                             | K |
| BASIC INSPECTION25                                                                              |   |
| DIAGNOSIS AND REPAIR WORK FLOW25<br>Work Flow25                                                 | L |
| ADDITIONAL SERVICE WHEN REPLACING<br>BCM                                                        | M |
| TIRE PRESSURE SENSOR WAKE UP OP-                                                                |   |
| ERATION                                                                                         | 0 |
| TIRE PRESSURE SENSOR ID REGISTRA-                                                               | Ρ |
| TION       30         Description       30         Work Procedure       30                      |   |
| CONFIGURATION (TIRE PRESSURE MONI-                                                              |   |
| Work Procedure                                                                                  |   |

D

А

В

С

| DTC/CIRCUIT DIAGNOSIS                                | 34                   |
|------------------------------------------------------|----------------------|
| C1704, C1705, C1706, C1707 LOW TIRE                  | 34                   |
| DTC Description                                      | 34                   |
| Diagnosis Procedure                                  | 34                   |
| C1708, C1709, C1710, C1711 TIRE PRES-                | 26                   |
| DTC Description                                      | 30<br>26             |
| Diagnosis Procedure                                  | 30<br>36             |
| C1716, C1717, C1718, C1719 TIRE PRES-                | 20                   |
| DTC Description                                      | <b>יייי 30</b><br>22 |
| Diagnosis Procedure                                  | 38                   |
|                                                      | 20                   |
| DTC Description                                      | 39<br>20             |
| Diagnosis Procedure                                  | 39<br>39             |
|                                                      |                      |
| C1730, C1731, C1732, C1733 FLAT TIRE                 | 40                   |
| DIC Description                                      | 40                   |
|                                                      | 40                   |
| C1734 CONTROL UNIT                                   | 42                   |
| DTC Description                                      | 42                   |
| Diagnosis Procedure                                  | 42                   |
| C1761, C1762, C1763, C1764 TIRE PRES-<br>SURE SENSOR | 44                   |
| DTC Description                                      | 44                   |
| Diagnosis Procedure                                  | 44                   |
| C1769 CONFIGURATION SETTING                          | 45                   |
| DTC Description                                      | 45                   |
| Diagnosis Procedure                                  | 45                   |
| C1770, C1771, C1772, C1773 G SENSOR                  | 46                   |
| DTC Description                                      | 46                   |
| Diagnosis Procedure                                  | 46                   |
| U1000 CAN COMM CIRCUIT                               | 47                   |
| Description                                          | 47                   |
| DTC Logic                                            | 47                   |
| Diagnosis Procedure                                  | 47                   |
| U1010 CONTROL UNIT (CAN)                             | 48                   |
| Description                                          | 48                   |
| DTC Logic                                            | 48                   |
| Diagnosis Procedure                                  | 48                   |
| LOW TIRE PRESSURE WARNING LAMP                       | 49                   |
| Component Function Check                             | 49                   |
| Diagnosis Procedure                                  | 49                   |
| SYMPTOM DIAGNOSIS                                    | 50                   |
|                                                      |                      |
| IPMS                                                 | 50                   |
| Symptom radie                                        | 50                   |

| LO              | W TIRE PRESSURE WARNING LAMP                |
|-----------------|---------------------------------------------|
| DO              | ES NOT TURN ON53                            |
| De              | escription53                                |
| Di              | agnosis Procedure53                         |
|                 | W TIRE PRESSURE WARNING LAMP                |
| 514             | 54 SUN                                      |
| De              | escription                                  |
|                 | aynosis Flocedule                           |
| LO\<br>BLI      | N TIRE PRESSURE WARNING LAMP                |
| ו∟כ<br>⊿        | 95 secription 55                            |
| Di              | agnosis Procedure                           |
| ID F            | REGISTRATION CANNOT BE COMPLET-             |
| ED              |                                             |
| De              | escription                                  |
| Di              | agnosis Procedure56                         |
| HA              | ZARD WARNING LAMP REMAINS ON 57             |
| De              | escription                                  |
| Di              | agnosis Procedure57                         |
| NO              | SE, VIBRATION AND HARSHNESS                 |
| (NV             | H) TROUBLESHOOTING 58                       |
| N١              | /H Troubleshooting Chart58                  |
| PE              | RIODIC MAINTENANCE 59                       |
| RO              | AD WHEEL 59                                 |
| In              | spection59                                  |
| W               | heel Balance Adjustment (Aluminum Wheel) 59 |
| 11              | re Rotation61                               |
| RE              | MOVAL AND INSTALLATION 62                   |
| RO              | AD WHEEL TIRE ASSEMBLY62                    |
| E>              | ploded View62                               |
| Re              | emoval and Installation62                   |
| In              | spection                                    |
| RE              | MOTE KEYLESS ENTRY RECEIVER                 |
|                 | RE PRESSURE RECEIVER)63                     |
| Re              | emoval and Installation63                   |
| TIR             | E PRESSURE SENSOR64                         |
| E>              | ploded View64                               |
| Re              | emoval and Installation64                   |
| OU <sup>.</sup> | TSIDE KEY ANTENNA67                         |
| Re              | emoval and Installation67                   |
| SF              | RVICE DATA AND SPECIFICATIONS               |
| (SD             | S)                                          |
| SEF             | <b>RVICE DATA AND SPECIFICATIONS</b>        |
| (SD             | S)                                          |
| Ro              | bad Wheel68                                 |
| Ti              | re Air Pressure 68                          |

# < PRECAUTION > PRECAUTION PRECAUTIONS

Precaution for Supplemental Restraint System (SRS) "AIR BAG" and "SEAT BELT PRE-TENSIONER"

The Supplemental Restraint System such as "AIR BAG" and "SEAT BELT PRE-TENSIONER", used along with a front seat belt, helps to reduce the risk or severity of injury to the driver and front passenger for certain types of collision. This system includes seat belt switch inputs and dual stage front air bag modules. The SRS system uses the seat belt switches to determine the front air bag deployment, and may only deploy one front air bag, depending on the severity of a collision and whether the front occupants are belted or unbelted. Information necessary to service the system safely is included in the "SRS AIR BAG" and "SEAT BELT" of this Service Manual.

# WARNING:

Always observe the following items for preventing accidental activation.

- To avoid rendering the SRS inoperative, which could increase the risk of personal injury or death in the event of a collision that would result in air bag inflation, all maintenance must be performed by an authorized NISSAN/INFINITI dealer.
- Improper maintenance, including incorrect removal and installation of the SRS, can lead to personal injury caused by unintentional activation of the system. For removal of Spiral Cable and Air Bag Module, see "SRS AIR BAG".
- Never use electrical test equipment on any circuit related to the SRS unless instructed to in this Service Manual. SRS wiring harnesses can be identified by yellow and/or orange harnesses or harness connectors.

# PRECAUTIONS WHEN USING POWER TOOLS (AIR OR ELECTRIC) AND HAMMERS

### WARNING:

Always observe the following items for preventing accidental activation.

- When working near the Air Bag Diagnosis Sensor Unit or other Air Bag System sensors with the ignition ON or engine running, never use air or electric power tools or strike near the sensor(s) with a hammer. Heavy vibration could activate the sensor(s) and deploy the air bag(s), possibly causing serious injury.
- When using air or electric power tools or hammers, always switch the ignition OFF, disconnect the battery, and wait at least 3 minutes before performing any service.

# Service Notice and Precautions for TPMS

- Low tire pressure warning lamp blinks for 1min, then turns ON when occurring any malfunction except low tire pressure. Erase the self-diagnosis memories for low tire pressure warning control unit, or register the ID to turn low tire pressure warning lamp OFF. For ID registration, refer to <u>WT-30</u>, "Work Procedure".
- ID registration is required when replacing or rotating wheels, replacing tire pressure sensor or low tire pressure warning control unit. Refer to <u>WT-30, "Work Procedure"</u>.
- Replace grommet seal, valve core and cap of tire pressure sensor in TPMS, when replacing each tire by reaching the wear limit. Refer to <u>WT-64. "Exploded View"</u>.

# Service Notice and Precautions for Road Wheel

- Genuine NISSAN aluminum wheel is designed for each type of vehicle. Use it on the specified vehicle only.
- Use Genuine NISSAN parts for the wheel nuts.
- Always use them after adjusting the wheel balance. For the balance weights, use Genuine NISSAN aluminum wheel weights.
- Use caution when handling the aluminum wheels, because they can be easily scratched. When removing dirt, do not use any abrasives, a wire brush, or other items that may scratch the coating. Use a neutral detergent if a detergent is needed.
- After driving on roads scattered with anti-icing salts, wash off the wheels completely.
- When installing road wheels onto the vehicle, always wipe off any dirt or foreign substances to prevent them from being trapped between the contact surfaces of wheel.
- Never apply oil to nut and bolt threads.

INFOID:000000009236541

INFOID:000000009236540

wт

Н

Κ

L

M

А

В

# PREPARATION

# < PREPARATION > PREPARATION PREPARATION

# Special Service Tool

INFOID:000000009641434

The actual shapes of Kent-Moore tools may differ from those of special service tools illustrated here.

| Tool number<br>(Kent-Moore No.)<br>Tool name    |             | Description                                                                                                    |
|-------------------------------------------------|-------------|----------------------------------------------------------------------------------------------------|
| (J-50190)<br>Signal Tech II                     | ALEIAD131ZZ | <ul> <li>Activate and display TPMS transmitter IDs</li> <li>Display tire pressure reported by the TPMS transmitter</li> <li>Read TPMS DTCs</li> <li>Register TPMS transmitter IDs</li> <li>Test remote keyless entry keyfob relative signal strength</li> </ul> |
| —<br>(J-45295-A)<br>Transmitter activation tool | ALEIA0183ZZ | Activate and display TPMS transmitter IDs                                                                                                    |

# **Commercial Service Tools**

INFOID:000000009236543

| Tool name  |           | Description          |
|------------|-----------|----------------------|
| Power tool |           | Loosening wheel nuts |
|            | PBIC0190E |                      |

# < SYSTEM DESCRIPTION >

# SYSTEM DESCRIPTION COMPONENT PARTS

**Component Parts Location** 

INFOID:000000009641472 B

А

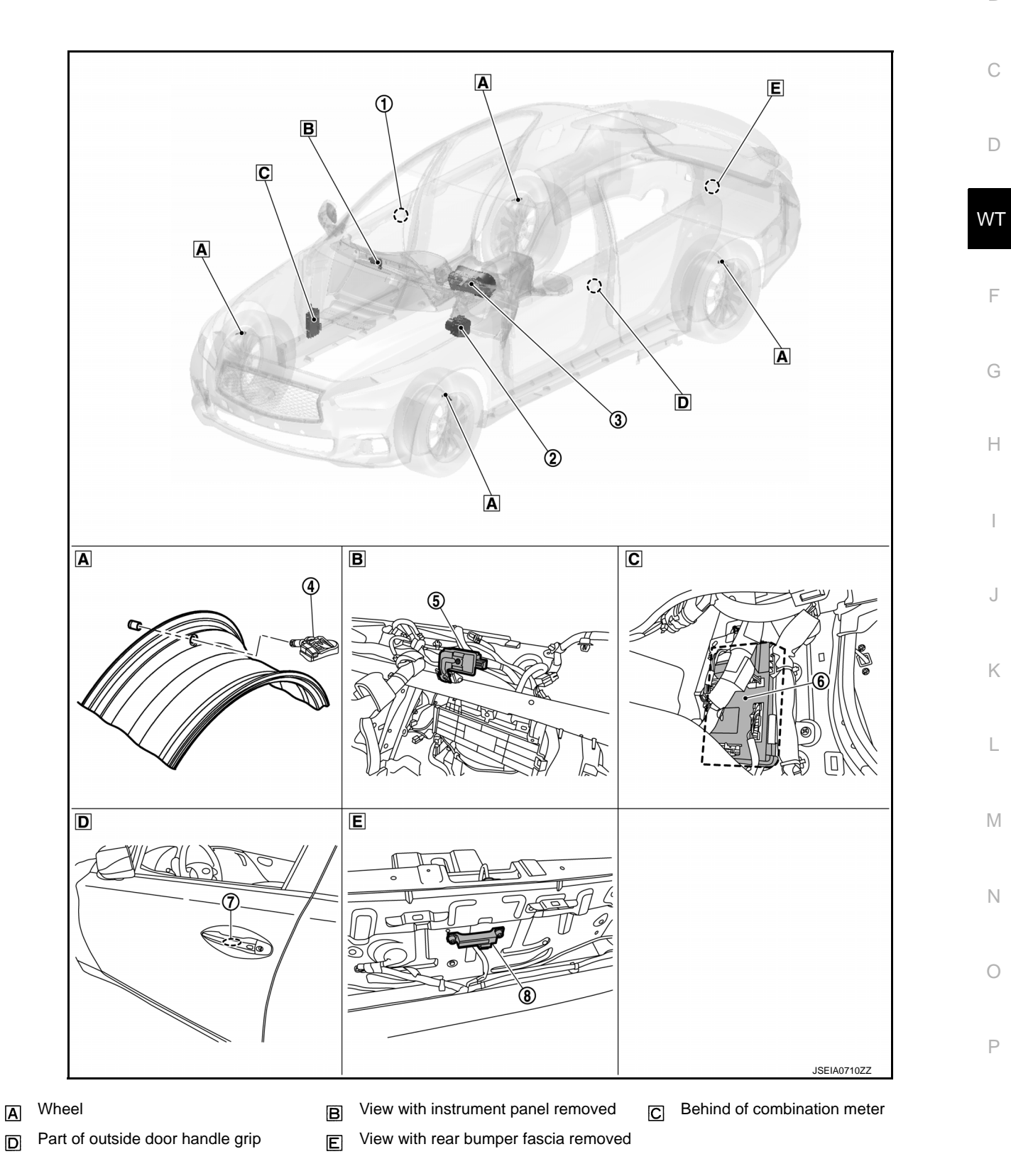

Revision: 2013 October

# **COMPONENT PARTS**

# < SYSTEM DESCRIPTION >

| No. | Component parts                                           | Function                                                                                                    |
|-----|-----------------------------------------------------------|----------------------------------------------------------------------------------------------------|
| 1   | Outside key antenna (passenger side)                      | Refer to WT-7, "Outside Key Antennas".                                                                                                    |
| 2   | ABS actuator and electric unit (control unit)             | Mainly transmits the following signals to BCM via CAN communication. <ul> <li>Vehicle speed signal</li> </ul>                                                                                                    |
| 3   | Combination meter                                         | <ul> <li>Mainly receives the following signals from BCM via CAN communication.</li> <li>Low tire pressure warning lamp signal</li> <li>TPMS malfunction warning lamp signal</li> <li>The combination meter will display the low tire pressure warning lamp when a low tire pressure or system malfunction is detected by the BCM.</li> <li>A warning message will also be displayed in the information display.</li> </ul> |
| 4   | Tire pressure sensor                                      | Refer to WT-6, "Tire Pressure Sensor".                                                                                                    |
| 5   | Remote keyless entry receiver<br>(tire pressure receiver) | Refer to WT-7, "Remote Keyless Entry Receiver (Tire Pressure Receiver)".                                                                                                    |
| 6   | BCM                                                       | Refer to <u>WT-6, "BCM"</u> .                                                                                                    |
| 7   | Outside key antenna (driver side)                         | Refer to WT-7, "Outside Key Antennas".                                                                                                    |
| 8   | Outside key antenna (rear bumper)                         | Refer to WT-7, "Outside Key Antennas".                                                                                                    |

# BCM

The BCM reads the tire pressure signal received by the remote keyless entry receiver (tire pressure receiver). In addition, the BCM also uses the outside key antennas (driver side, passenger side and rear bumper) to identify the location of the tire pressure sensors.

The BCM has a self-diagnosis function used to detect system malfunctions.

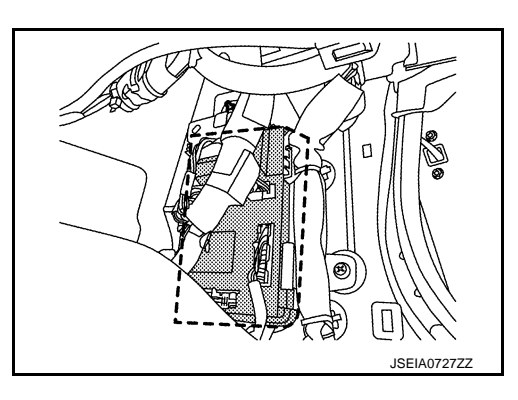

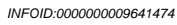

# **Tire Pressure Sensor**

A tire pressure sensor ① integrated with a valve is installed in each wheel ②, and transmits a detected air pressure signal in the form of a radio wave. The radio signal is received by the remote keyless entry receiver (tire pressure receiver).

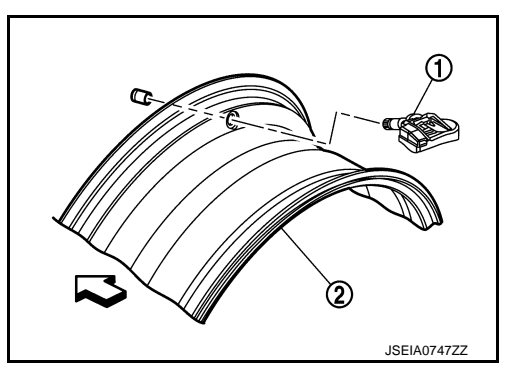

INFOID:000000009641473

# **COMPONENT PARTS**

### < SYSTEM DESCRIPTION >

# Remote Keyless Entry Receiver (Tire Pressure Receiver)

The remote keyless entry receiver receives (tire pressure receivers) the tire pressure signal transmitted by the tire pressure sensor in each wheel.

# **Outside Key Antennas**

bumper.

INFOID:000000009641476 WT

JMKIB1869ZZ

INFOID:000000009641475

А

В

D

- · For vehicles equipped with individual tire pressure display in the combination meter, the outside key antennas (driver side, passenger side and rear bumper) are used by the BCM to identify the location of the tire pressure sensor.
- · Outside key antenna (driver side) and outside key antenna (passenger side) is installed in outside handle.

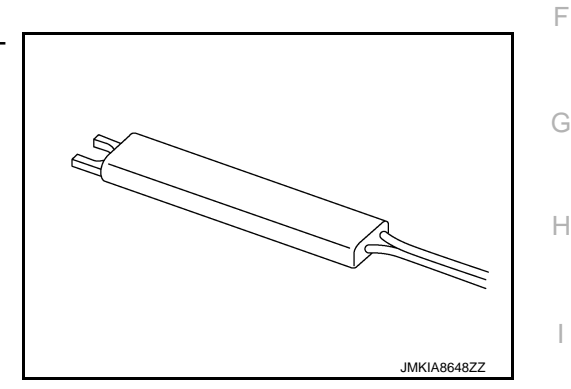

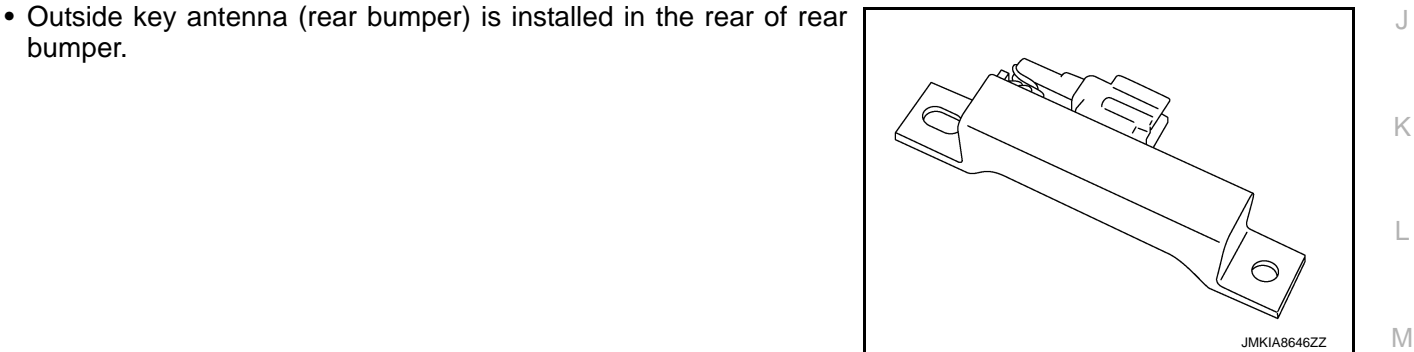

Ν

Ρ

# System Description

When the vehicle has reached a speed of 40 km/h (25 MPH) or greater, the BCM receives a signal transmitted from the tire pressure sensors installed in each wheel. If the BCM detects low tire pressure or a system malfunction, it sends a signal to the combination meter via CAN communication to illuminate the low tire pressure warning lamp. In addition, a warning message will be displayed in the information display.

# SYSTEM DIAGRAM

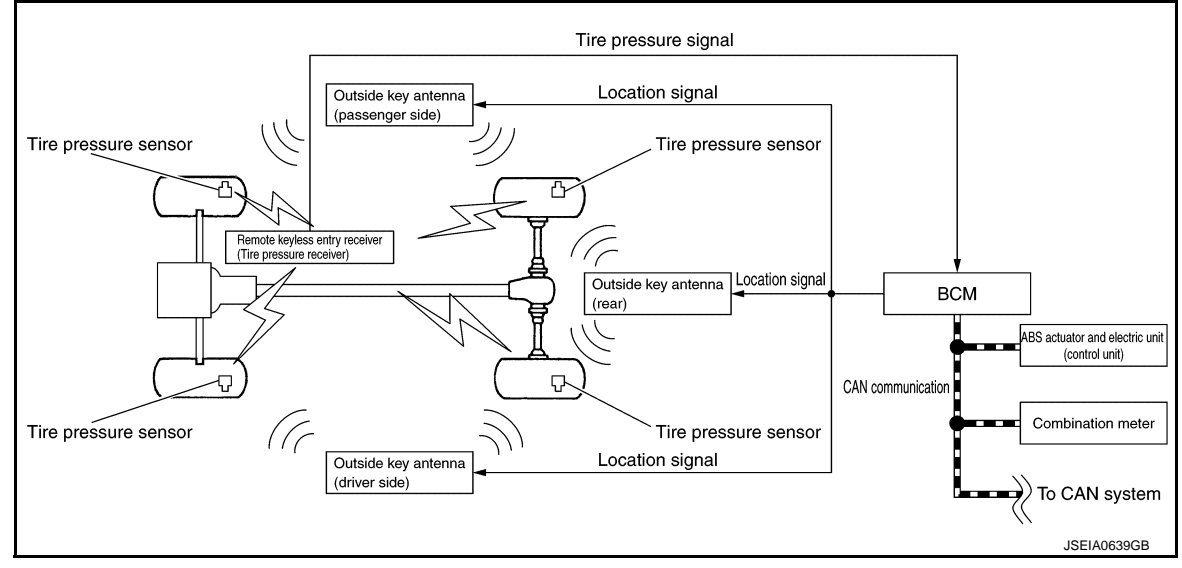

# INPUT SIGNAL AND OUTPUT SIGNAL

| Component                                     | Signal description                                                                                                    |  |  |
|-----------------------------------------------|----------------------------------------------------------------------------------------------------|--|--|
| Combination meter                             | <ul> <li>Mainly receives the following signals from BCM via CAN communication.</li> <li>Low tire pressure warning lamp signal</li> <li>TPMS malfunction warning lamp signal</li> <li>Tire pressure data signal</li> <li>Buzzer output signal</li> <li>Transmits the vehicle speed signal via CAN communication for BCM.</li> </ul> |  |  |
| ABS actuator and electric unit (control unit) | Transmits the vehicle speed signal via CAN communication for combination meter.                                                                                                    |  |  |

# LOW TIRE PRESSURE WARNING LAMP AND INFORMATION DISPLAY INDICATIONS

| Condition                             | Low tire pressure warning lamp    | Information display                                                             |  |  |
|---------------------------------------|-----------------------------------|---------------------------------------------------------------------------------|--|--|
| Ignition switch OFF                   | OFF                               | OFF                                                                             |  |  |
| Ignition switch ON<br>(system normal) | ON for 1 second then turns off    | No TPMS message                                                                 |  |  |
| Low tire pressure                     | ON                                | WT-11, "INFORMATION DISPLAY (COMBINATION<br>METER) : Low Tire Pressure Warning" |  |  |
| TPMS malfunction                      | Blinks for 1 minute then stays ON | WT-11, "INFORMATION DISPLAY (COMBINATION<br>METER) : Low Tire Pressure Warning" |  |  |

# HAZARD WARNING LAMP INDICATION CONDITION

The hazard warning lamp blinks under the following conditions.

• When ID registration is completed. Refer to <u>WT-30, "Work Procedure"</u>.

# BUZZER CONTROL CONDITION

The low tire pressure warning control unit transmits a buzzer request signal to BCM. Based on the signal, BCM sends a command to the combination meter to sound the buzzer. The buzzer sounds under the following conditions.

# < SYSTEM DESCRIPTION >

### Condition of Sounding Buzzer

When wake-up of registered wheel has been completed. Refer to <u>WT-29, "Work Procedure"</u>.

# Tire Inflation Indicator Function

### NOTE:

When beginning tire inflation, it takes a few seconds for the Tire inflation indicator function. If there is no response for approximately 15 seconds or more, cancel the Tire inflation indicator function and move the vehicle approximately 1 m (3.2 ft) backward or forward to try again.

- The Tire inflation indicator function operates only when the select lever position is in P-range with the ignition switch ON.
- This function informs the driver with a visual and audible indication that the recommended COLD tire pressure has been reached.
- The hazard warning lamps blink when the recommended COLD tire pressure has been reached. After the recommended COLD tire pressure has been reached, the horn sounds once and the hazard warning lamps stop blinking.
- If the tire pressure value is equal to or greater than 30 kPa (0.31 kg/cm<sup>2</sup>, 4 psi) more than the recommended COLD tire pressure, the hazard warning lamps flash and horn sounds three times.
- To return the tire to the recommended COLD tire pressure, deflate the tire until the horn sounds once and the hazard warning lamps stop blinking.

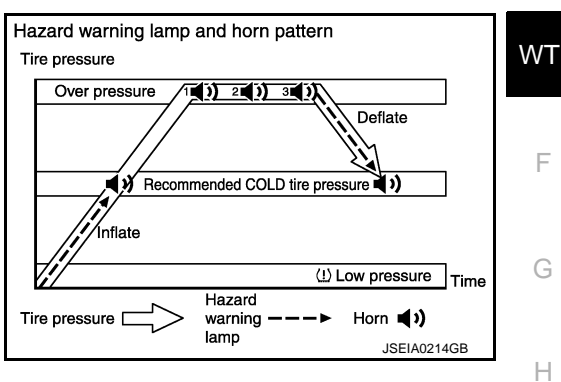

А

В

INFOID:000000009641446

С

Κ

L

Μ

Ν

Ρ

# < SYSTEM DESCRIPTION >

# Circuit Diagram

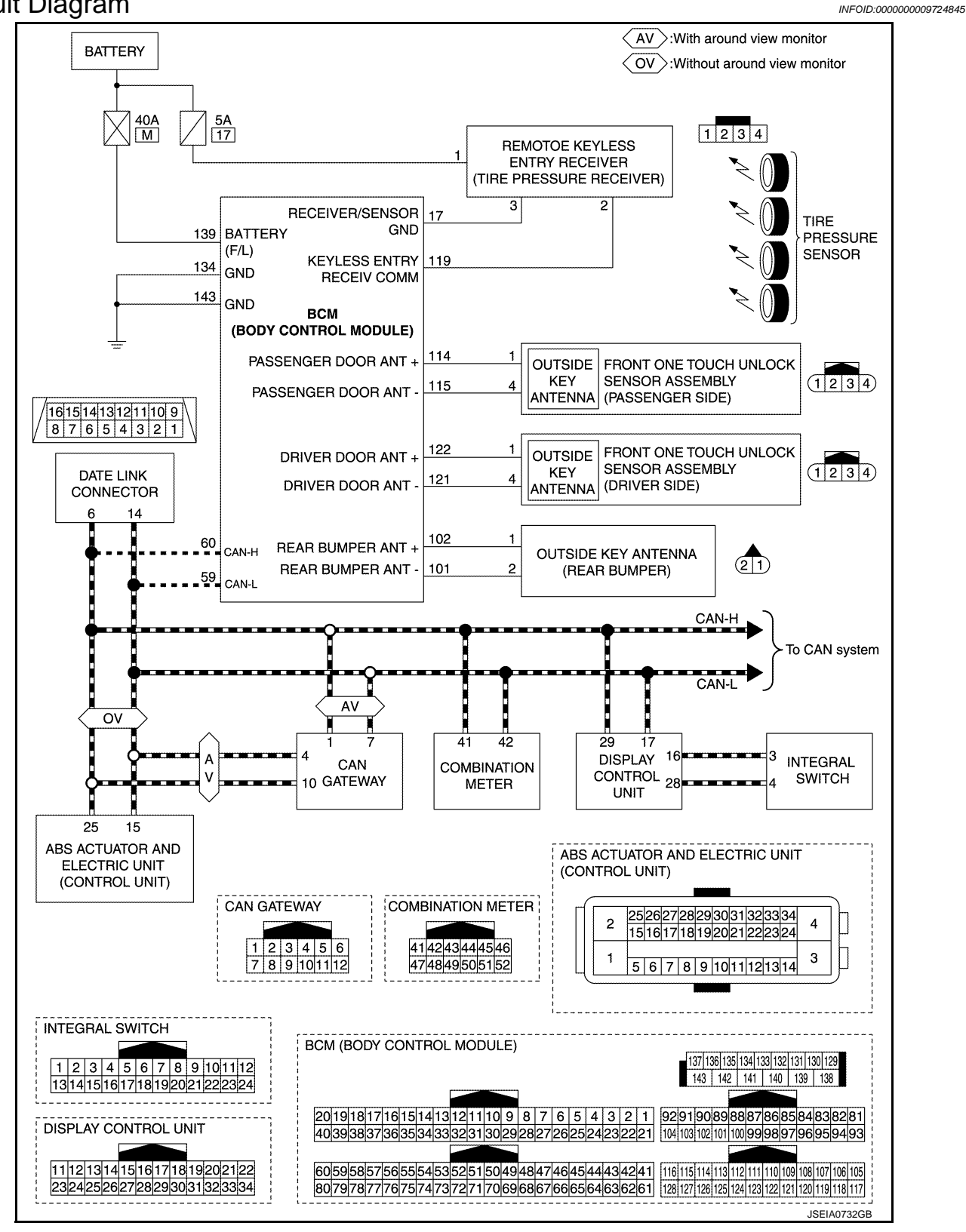

WARNING/INDICATOR/CHIME LIST

| < SYSTEM DESCRI                                                                                                    | PTION >                                                                                                    |                                               |                                                                              |  |  |  |
|----------------------------------------------------------------------------------------------------|----------------------------------------------------------------------------------------------------|-----------------------------------------------|------------------------------------------------------------------------------|--|--|--|
| WARNING/INDIC                                                                                                    | CATOR                                                                                                    | CHIME L                                       | LIST : Warning Lamp/Indicator Lamp                                           |  |  |  |
|                                                                                                    |                                                                                                    |                                               |                                                                              |  |  |  |
| Name                                                                                                    | Design                                                                                                    |                                               | Layout/Function                                                              |  |  |  |
|                                                                                                    | 7.1                                                                                                    | For layout, re                                | efer to MWI-8, "METER SYSTEM : Design".                                      |  |  |  |
| ing lamp                                                                                                    | ure warn-<br>For function, refer to <u>MWI-31, "WARNING LAMPS/INDICATOR LAMPS : Low Tire Pressure</u><br>Warning Lamp" |                                               |                                                                              |  |  |  |
| INFORMATION                                                                                                    | DISPL                                                                                                    | AY (COM                                       | BINATION METER)                                                              |  |  |  |
| INFORMATION [                                                                                                    | DISPLA                                                                                                    | Y (COME                                       | BINATION METER) : Low Tire Pressure Warning                                  |  |  |  |
| DESIGN/PURPOSE<br>The warning message<br>when following condit<br>• Tire pressure is low.<br>• TPMS detected the<br>• Tire pressure is extr | e is displa<br>ions;<br>system n<br>remely lov                                                                         | ayed in the<br>nalfunction.<br>w (flat tire). | vehicle information display with the low tire pressure warning lamp          |  |  |  |
| Sym                                                                                                    | nbol                                                                                                    |                                               | Warning Message                                                              |  |  |  |
|                                                                                                    |                                                                                                    | JSEIA0664ZZ                                   | <ul> <li>Flat TireVisit dealer</li> <li>Tire Pressure Low Add Air</li> </ul> |  |  |  |
| Details for warning co                                                                                                    | onditions,                                                                                                    | refer to MV                                   | /I-31, "WARNING LAMPS/INDICATOR LAMPS : Low Tire Pressure                    |  |  |  |
| Warning Lamp".                                                                                                    |                                                                                                    | MAGTED                                        |                                                                              |  |  |  |
| Applicable                                                                                                    |                                                                                                    | MASILA                                        |                                                                              |  |  |  |
| Refer to <u>MWI-34, "WA</u>                                                                                                    | ARNING I                                                                                                    | <u>AMPS/IND</u>                               | ICATOR LAMPS : Master Warning Lamp".                                         |  |  |  |
| INFORMATION [                                                                                                    | DISPLA                                                                                                    | Y (COME                                       | BINATION METER) : Tire Pressure Display                                      |  |  |  |
| The adoption of this fu                                                                                                    | unction al                                                                                                    | lows tire pre                                 | essure indication on the information display installed to the combina-       |  |  |  |
| Des                                                                                                    | sign                                                                                                    |                                               | Description                                                                  |  |  |  |
|                                                                                                    |                                                                                                    | 240                                           |                                                                              |  |  |  |
|                                                                                                    |                                                                                                    | .+0                                           | The tire pressure of each tire is displayed.                                 |  |  |  |

240 (260)

70

JSEIA0711ZZ

# < SYSTEM DESCRIPTION > DIAGNOSIS SYSTEM (BCM)

# COMMON ITEM

# COMMON ITEM : CONSULT Function (BCM - COMMON ITEM)

INFOID:000000009665965

# APPLICATION ITEM

CONSULT performs the following functions via CAN communication with BCM.

| Diagnosis mode           | Function Description                                                                                                   |
|--------------------------|----------------------------------------------------------------------------------------------------|
| Work Support             | Changes the setting for each system function.                                                                          |
| Self Diagnostic Result   | Displays the diagnosis results judged by BCM.                                                                          |
| CAN Diag Support Monitor | Monitors the reception status of CAN communication viewed from BCM.                                                    |
| Data Monitor             | The BCM input/output signals are displayed.                                                                            |
| Active Test              | The signals used to activate each device are forcibly supplied from BCM.                                               |
| Ecu Identification       | The BCM part number is displayed.                                                                                      |
| Configuration            | <ul><li>Read and save the vehicle specification.</li><li>Write the vehicle specification when replacing BCM.</li></ul> |

### SYSTEM APPLICATION

BCM can perform the following functions for each system. **NOTE:** 

It can perform the diagnosis modes except the following for all sub system selection items.

|                                                                      |                           |                |              | ×: Applicable item |  |
|----------------------------------------------------------------------|---------------------------|----------------|--------------|--------------------|--|
| Svetom                                                               | Sub system selection item | Diagnosis mode |              |                    |  |
| System                                                               | Sub system selection item | Work Support   | Data Monitor | Active Test        |  |
| Door lock                                                            | DOOR LOCK                 | ×              | ×            | ×                  |  |
| Rear window defogger                                                 | REAR DEFOGGER             | ×              | ×            | ×                  |  |
| Warning chime                                                        | BUZZER                    |                | ×            | ×                  |  |
| Interior room lamp timer                                             | INT LAMP                  | ×              | ×            | ×                  |  |
| Exterior lamp                                                        | HEAD LAMP                 | ×              | ×            | ×                  |  |
| Wiper and washer                                                     | WIPER                     | ×              | ×            | ×                  |  |
| Turn signal and hazard warning lamps                                 | FLASHER                   | ×              | ×            | ×                  |  |
|                                                                      | AIR CONDITONER*           |                | ×            | ×                  |  |
| <ul><li>Intelligent Key system</li><li>Engine start system</li></ul> | INTELLIGENT KEY           | ×              | ×            | ×                  |  |
| Combination switch                                                   | COMB SW                   |                | ×            |                    |  |
| Body control system                                                  | BCM                       | ×              |              |                    |  |
| IVIS - NATS                                                          | IMMU                      | ×              | ×            | ×                  |  |
| Interior room lamp battery saver                                     | BATTERY SAVER             | ×              | ×            | ×                  |  |
| Trunk lid open                                                       | TRUNK                     |                | ×            |                    |  |
| Vehicle security system                                              | THEFT ALM                 | ×              | ×            | ×                  |  |
| RAP system                                                           | RETAINED PWR              |                | ×            |                    |  |
| Signal buffer system                                                 | SIGNAL BUFFER             |                | ×            | ×                  |  |
| TPMS                                                                 | AIR PRESSURE MONITOR      |                |              | ×                  |  |

\*: This item is not used.

# FREEZE FRAME DATA (FFD)

The BCM records the following vehicle condition at the time a particular DTC is detected, and displays on CONSULT.

# < SYSTEM DESCRIPTION >

| CONSULT screen item | Indication/Unit | Description                                                                                                    |                                                                                                    | А      |  |
|---------------------|-----------------|----------------------------------------------------------------------------------------------------|----------------------------------------------------------------------------------------------------|--------|--|
| Vehicle Speed       | km/h            | Vehicle speed of the moment a particular DTC is detected                                                                                                    |                                                                                                    |        |  |
| Odo/Trip Meter      | km              | Total mileage (Odometer value) of the moment a particular DTC is detected                                                                                                    |                                                                                                    | _      |  |
|                     | SLEEP>LOCK      | -                                                                                                    | While turning BCM status from low power consumption mode to normal mode (Power supply position is "LOCK"*)             | ∋ to B |  |
|                     | SLEEP>OFF       |                                                                                                    | While turning BCM status from low power consumption mode to normal mode (Power supply position is "OFF".)              | С      |  |
|                     | LOCK>ACC        |                                                                                                    | While turning power supply position from "LOCK" *to "ACC"                                                              | -      |  |
|                     | ACC>ON          |                                                                                                    | While turning power supply position from "ACC" to "IGN"                                                                | D      |  |
|                     | RUN>ACC         | -                                                                                                    | While turning power supply position from "RUN" to "ACC" (Vehicle is stopping and selector lever is except P position.) | D      |  |
|                     | CRANK>RUN       | Power position status of<br>the moment a particular<br>DTC is detected*                                                                                                    | While turning power supply position from "CRANKING" to "RUN" (From cranking up the engine to run it)                   | WT     |  |
|                     | RUN>URGENT      |                                                                                                    | While turning power supply position from "RUN" to "ACC" (Emer-<br>gency stop operation)                                | _      |  |
|                     | ACC>OFF         |                                                                                                    | While turning power supply position from "ACC" to "OFF"                                                                | - F    |  |
|                     | OFF>LOCK        |                                                                                                    | While turning power supply position from "OFF" to "LOCK"*                                                              |        |  |
| Vehicle Condition   | OFF>ACC         |                                                                                                    | While turning power supply position from "OFF" to "ACC"                                                                | G      |  |
|                     | ON>CRANK        |                                                                                                    | While turning power supply position from "IGN" to "CRANKING"                                                           |        |  |
|                     | OFF>SLEEP       |                                                                                                    | While turning BCM status from normal mode (Power supply posi-<br>tion is "OFF".) to low power consumption mode         | Н      |  |
|                     | LOCK>SLEEP      |                                                                                                    | While turning BCM status from normal mode (Power supply posi-<br>tion is "LOCK"*.) to low power consumption mode       |        |  |
|                     | LOCK            |                                                                                                    | Power supply position is "LOCK" (Ignition switch OFF)*                                                                 |        |  |
|                     | OFF             |                                                                                                    | Power supply position is "OFF" (Ignition switch OFF)                                                                   |        |  |
|                     | ACC             |                                                                                                    | Power supply position is "ACC" (Ignition switch ACC)                                                                   | .1     |  |
|                     | ON              | -                                                                                                    | Power supply position is "IGN" (Ignition switch ON with engine stopped)                                                | 0      |  |
|                     | ENGINE RUN      |                                                                                                    | Power supply position is "RUN" (Ignition switch ON with engine running)                                                | Κ      |  |
|                     | CRANKING        |                                                                                                    | Power supply position is "CRANKING" (At engine cranking)                                                               |        |  |
| IGN Counter         | 0 - 39          | <ul> <li>The number of times that ignition switch is turned ON after DTC is detected</li> <li>The number is 0 when a malfunction is detected now.</li> <li>The number increases like 1 → 2 → 338 → 39 after returning to the normal condition whenever ignition switch OFF → ON.</li> <li>The number is fixed to 39 until the self-diagnosis results are erased if it is over 39.</li> </ul> |                                                                                                    | L      |  |

### NOTE:

\*: Power supply position shifts to "LOCK" from "OFF", when ignition switch is in the OFF position, selector lever is in the P position, and any of the following conditions are met.

- Closing door
- Opening door
- Door is locked using door request switch
- Door is locked using Intelligent Key

The power supply position shifts to "ACC" when the push-button ignition switch (push switch) is pushed at "LOCK".

# **AIR PRESSURE MONITOR**

# AIR PRESSURE MONITOR : CONSULT Function (BCM-AIR PRESSURE MONITOR)

INFOID:000000009641246

Ν

0

Ρ

# APPLICATION ITEM

CONSULT performs the following functions via CAN communication with BCM.

# WT-13

# < SYSTEM DESCRIPTION >

| Diagnosis mode | Function Description                                                                      |
|----------------|-------------------------------------------------------------------------------------------|
| Active Test    | Send the drive signal from CONSULT to the actuator. The operation check can be performed. |

# ACTIVE TEST

| Test Item              | Description                                                               |
|------------------------|---------------------------------------------------------------------------|
| FLASHER                | This test is able to check turn signal lamp operation [Off/LH/RH].        |
| HORN                   | This test is able to check horn operation [On].                           |
| WARNING LAMP           | This test is able to check tire pressure warning lamp operation [On/Off]. |
| ID REGIST WARNING      | This test is able to check ID regist warning chime operation [On/Off].    |
| RUN FLAT TIRE W/L      | This item is displayed, but cannot be use this item.                      |
| RUN FLAT/T WARN BUZZER | This test is able to run flat tire warning chime operation [On/Off].      |

# CONSULT Function (TIRE PRESSURE MONITORING SYSTEM)

INFOID:000000009641247

# APPLICATION ITEM

CONSULT performs the following functions via CAN communication with BCM.

| Diagnosis mode                | Function Description                                                                                                    |
|-------------------------------|----------------------------------------------------------------------------------------------------|
| ECU identification            | Parts number of BCM can be read.                                                                                                    |
| Self Diagnostic Result        | Retrieve DTC from ECU and display diagnostic items.                                                                                        |
| Self Diagnostic Result        | Self-diagnostic results and freeze frame data can be read and erased quickly.*                                                             |
| Data Monitor                  | Monitor the input/output signal of the control unit in real time.                                                                          |
| Work Support                  | This mode enables a technician to adjust some devices faster and more accurately.                                                          |
| Re/programming, Configuration | <ul><li>Read and save the vehicle specification (TYPE ID).</li><li>Write the vehicle specification (TYPE ID) when replacing BCM.</li></ul> |

# ECU IDENTIFICATION

BCM part number can be read.

# SELF DIAGNOSTIC RESULT

### NOTE:

Before performing Self Diagnostic Result, be sure to register the tire pressure sensor ID or the actual malfunction may be different from that displayed on CONSULT. Refer to <u>BCS-62, "DTC Index"</u>.

### FREEZE FRAME DATA (FFD)

The following vehicle status is recorded when DTC is detected and is displayed on CONSULT.

| Item name               | Display item                     |
|-------------------------|----------------------------------|
| SET AIR PRESSURE 2 FL   | Set air pressure 2 front left    |
| SET AIR PRESSURE 2 FR   | Set air pressure 2 front right   |
| SET AIR PRESSURE 2 RR   | Set air pressure 2 rear right    |
| SET AIR PRESSURE 2 RL   | Set air pressure 2 rear left     |
| WARNING AIR PRESSURE FL | Warning air pressure front left  |
| WARNING AIR PRESSURE FR | Warning air pressure front right |
| WARNING AIR PRESSURE RR | Warning air pressure rear right  |
| WARNING AIR PRESSURE RL | Warning air pressure rear left   |
| AIR PRESS FL            | Air pressure front left          |
| AIR PRESS RL            | Air pressure front right         |
| AIR PRESS RR            | Air pressure rear right          |
| AIR PRESS RL            | Air pressure rear left           |

# < SYSTEM DESCRIPTION >

| Item name               | Display item                                                                                                    |    |
|-------------------------|----------------------------------------------------------------------------------------------------|----|
| SET TEMPERATURE         | Set temperature                                                                                                    | A  |
| TIRE TEMPERATURE FL     | Tire temperature front left                                                                                                    |    |
| TIRE TEMPERATURE FR     | Tire temperature front right                                                                                                    | В  |
| TIRE TEMPERATURE RR     | Tire temperature rear right                                                                                                    |    |
| TIRE TEMPERATURE RL     | Tire temperature rear left                                                                                                    |    |
| IGN COUNTER<br>(0 - 39) | <ul> <li>The number of times that ignition switch is turned ON after the DTC is detected is displayed.</li> <li>When "0" is displayed: It indicates that the system is presently malfunctioning.</li> <li>When except "0" is displayed: It indicates that system malfunction in the past is detected, but the system is presently normal.</li> <li>NOTE:</li> </ul> | C  |
|                         | Each time when ignition switch is turned OFF to ON, numerical number increases in $1\rightarrow 2\rightarrow 338\rightarrow 39$ . When the operation number of times exceeds 39, the number do not increase and "39" is displayed until self diagnosis is erased.                                                                                                   | WT |

# DATA MONITOR

### NOTE:

The following table includes information (items) inapplicable to this vehicle. For information (items) applicable F to this vehicle, refer to CONSULT display items.

| Monitor Item (Unit)                                      | Description                                                                 | G      |
|----------------------------------------------------------|-----------------------------------------------------------------------------|--------|
| AIR PRESS FL (kPa, kg/cm <sup>2</sup> or Psi)            | Indicates air pressure of front LH tire.                                    |        |
| AIR PRESS FR (kPa, kg/cm <sup>2</sup> or Psi)            | Indicates air pressure of front RH tire.                                    | Н      |
| AIR PRESS RR (kPa, kg/cm <sup>2</sup> or Psi)            | Indicates air pressure of rear RH tire.                                     |        |
| AIR PRESS RL (kPa, kg/cm <sup>2</sup> or Psi)            | Indicates air pressure of rear LH tire.                                     |        |
| ID REGST FL1 (Done/Yet)                                  | Indicates ID registration status of front LH transmitter.                   |        |
| ID REGST FR1 (Done/Yet)                                  | Indicates ID registration status of front RH transmitter.                   |        |
| ID REGST RR1 (Done/Yet)                                  | Indicates ID registration status of rear RH transmitter.                    | J      |
| ID REGST RL1 (Done/Yet)                                  | Indicates ID registration status of rear LH transmitter.                    |        |
| WARNING LAMP (Off/On)                                    | Indicates condition of low tire pressure warning lamp in combination meter. |        |
| BUZZER (Off/On)                                          | Indicates condition of buzzer in combination meter.                         | Κ      |
| TIRE TEMPERATURE FL (°C)                                 | Indicates tire temperature of front LH tire.                                |        |
| TIRE TEMPERATURE FR (°C)                                 | Indicates tire temperature of front RH tire.                                | 1      |
| TIRE TEMPERATURE RR (°C)                                 | Indicates tire temperature of rear RH tire.                                 |        |
| TIRE TEMPERATURE RL (°C)                                 | Indicates tire temperature of rear LH tire.                                 |        |
| HAZARD (Off/On)                                          | Indicates condition of hazard.                                              | M      |
| WARNING AIR PRESSURE FL (kPa, kg/cm <sup>2</sup> or Psi) | Indicates warning air pressure front LH tire.                               |        |
| WARNING AIR PRESSURE FR (kPa, kg/cm <sup>2</sup> or Psi) | Indicates warning air pressure front RH tire.                               | Ν      |
| WARNING AIR PRESSURE RR (kPa, kg/cm <sup>2</sup> or Psi) | Indicates warning air pressure rear RH tire.                                |        |
| WARNING AIR PRESSURE RL (kPa, kg/cm <sup>2</sup> or Psi) | Indicates warning air pressure rear LH tire.                                | $\cap$ |
| SET AIR PRESSURE 1 FL (kPa, kg/cm <sup>2</sup> or Psi)   | Indicates set air pressure 1 front LH tire.                                 | 0      |
| SET AIR PRESSURE 1 FR (kPa, kg/cm <sup>2</sup> or Psi)   | Indicates set air pressure 1 front RH tire.                                 |        |
| SET AIR PRESSURE 1 RR (kPa, kg/cm <sup>2</sup> or Psi)   | Indicates set air pressure 1 rear RH tire.                                  | Ρ      |
| SET AIR PRESSURE 1 RL (kPa, kg/cm <sup>2</sup> or Psi)   | Indicates set air pressure 1 rear LH tire.                                  |        |
| SET AIR PRESSURE 2 FL (kPa, kg/cm <sup>2</sup> or Psi)   | Indicates set air pressure 2 front LH tire.                                 |        |
| SET AIR PRESSURE 2 FR (kPa, kg/cm <sup>2</sup> or Psi)   | Indicates set air pressure 2 front RH tire.                                 |        |
| SET AIR PRESSURE 2 RR (kPa, kg/cm <sup>2</sup> or Psi)   | Indicates set air pressure 2 rear RH tire.                                  |        |

# < SYSTEM DESCRIPTION >

| Monitor Item (Unit)                                    | Description                                                      |  |
|--------------------------------------------------------|------------------------------------------------------------------|--|
| SET AIR PRESSURE 2 RL (kPa, kg/cm <sup>2</sup> or Psi) | Indicates set air pressure 2 rear LH tire.                       |  |
| SET TEMPERATURE (°C)                                   | Indicates set temperature.                                       |  |
| TPMS SET SWITCH (Off/On)                               | Indicates condition of tire puressure monitor system set switch. |  |
|                                                        |                                                                  |  |

# WORK SUPPORT

| Support Item | Description                            |
|--------------|----------------------------------------|
| ID READ      | The registered ID number is displayed. |
| ID REGIST    | Refer to WT-30, "Description".         |

# < ECU DIAGNOSIS INFORMATION > ECU DIAGNOSIS INFORMATION BCM

# List of ECU Reference

| ECU | Reference                               | 0 |
|-----|-----------------------------------------|---|
|     | BCS-35, "Reference Value"               |   |
| DCM | BCS-60, "Fail-safe"                     |   |
| BCM | BCS-61, "DTC Inspection Priority Chart" | D |
|     | BCS-62, "DTC Index"                     |   |

G

Н

J

Κ

L

WT

А

В

INFOID:000000009641447

Ν

0

Р

< WIRING DIAGRAM >

# WIRING DIAGRAM TIRE PRESSURE MONITORING SYSTEM

# Wiring Diagram

INFOID:000000009236555

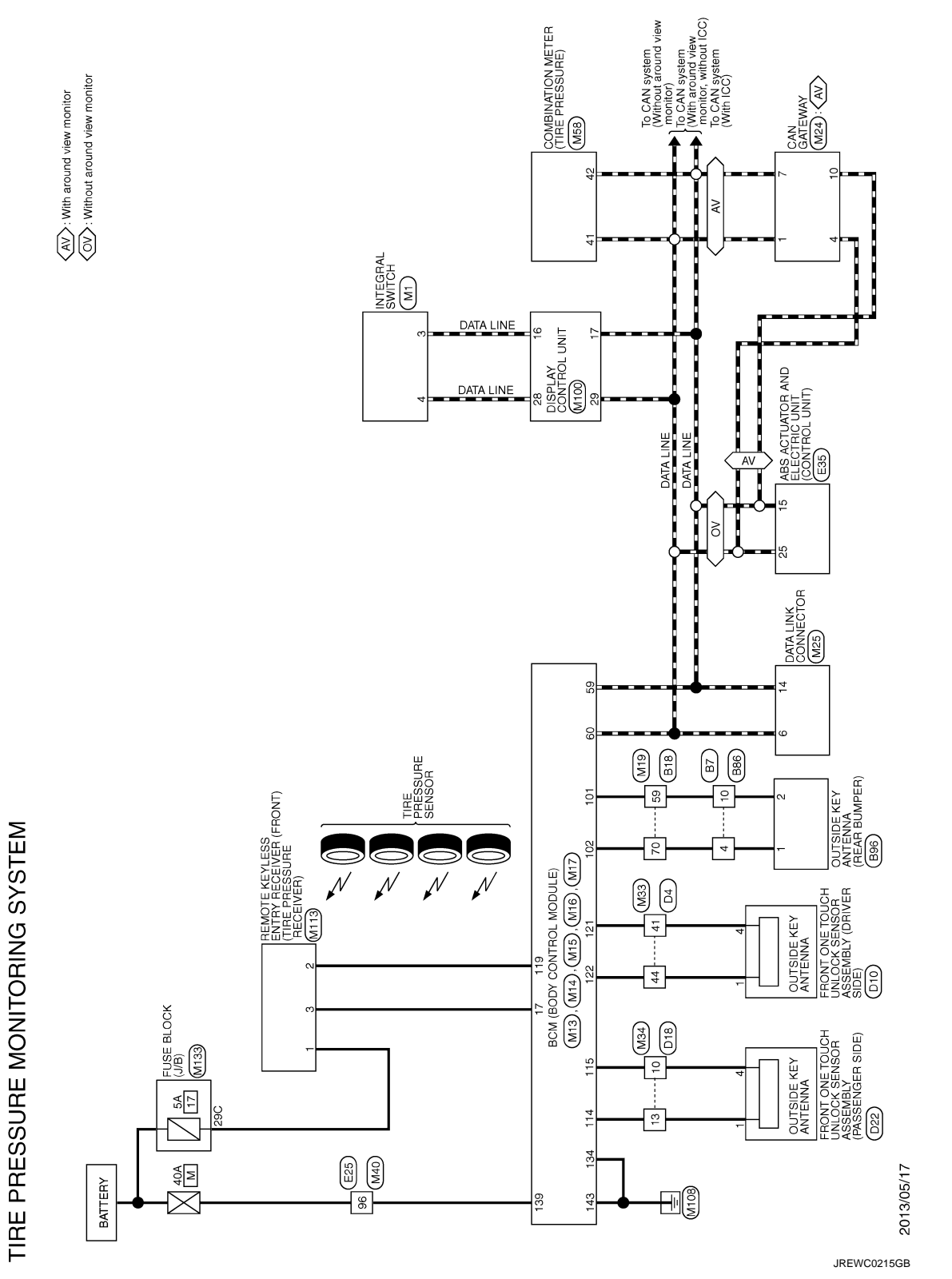

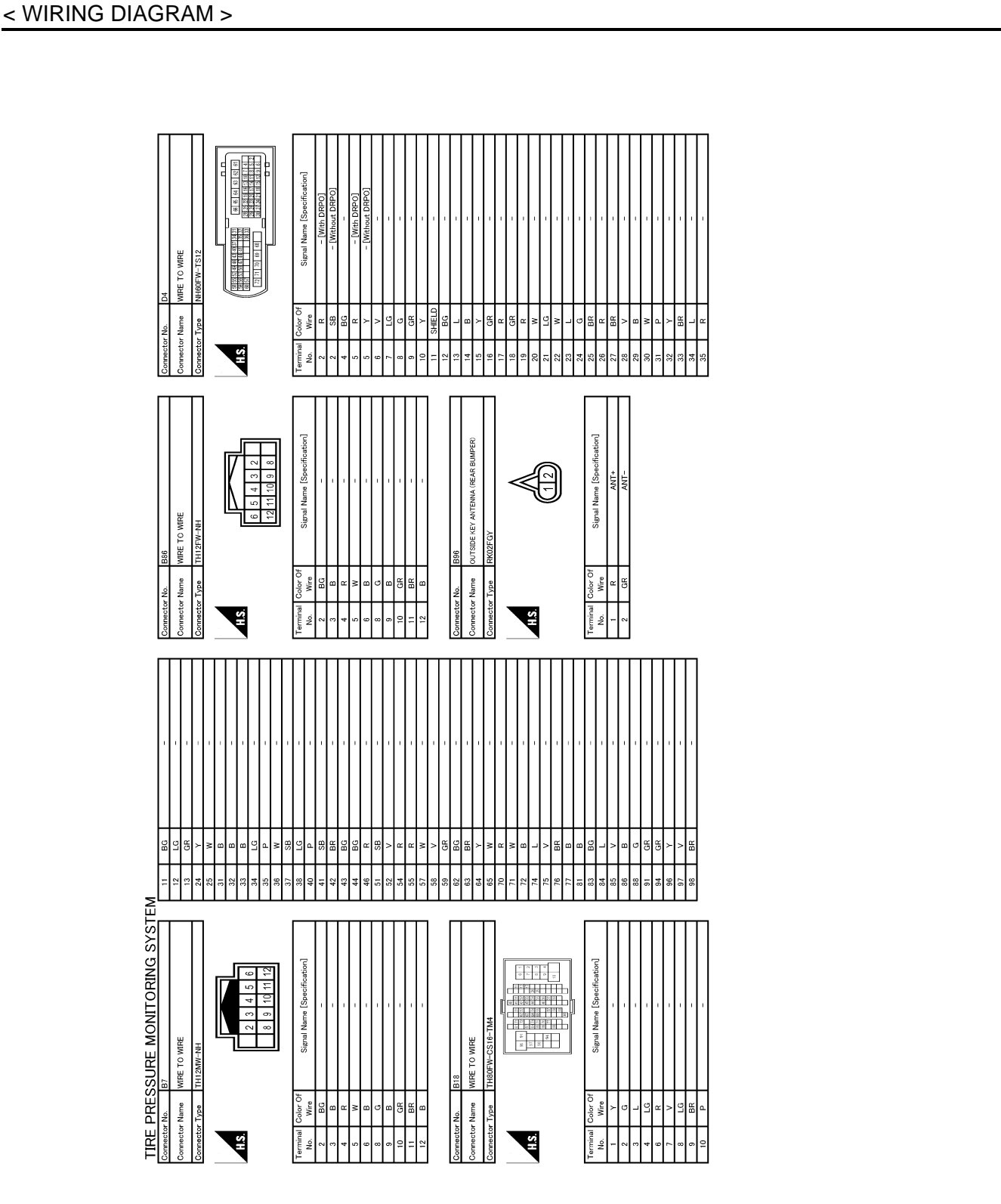

JREWC0216GB

Ρ

Ο

А

В

С

D

WT

F

G

Н

J

Κ

L

Μ

Ν

TIRE PRESSURE MONITORING SYSTEM

< WIRING DIAGRAM >

JREWC0217GB

| 77         V         COMBLSWINPUT 3           78         Y         COMBLSWINPUT 2           79         LG         COMBLSWINPUT 2           80         L         TR LID OPHIS WINPUT 2                                                                                                    | Ommetice Nume         EDM (BODY CONTROL MODULE)           Connector Type         In24FGY-HH           Connector Type         In24FGY-HH           Connector Type         In24FGY-HH           Terminal         Connector Type           No.         Signal Nume (Specification)           No.         Signal Nume (Specification)           Signal         InterNot Under Signal Nume (Specification)           Signal         InterNot Under Signal Nume (Specification)           Signal         InterNot Under Signal Nume (Specification)           Signal         InterNot Under Signal Nume (Specification)           Signal         InterNot Under Signal Nume (Specification)           Signal         InterNot Under Signal Nume (Specification)           Signal         InterNot Under Signal Nume (Specification)           Signal         InterNot Under Signal Nume (Specification)           Signal         InterNot Under Signal Nume (Specification)           Signal         InterNot Under Signal Nume (Specification)           Signal         InterNot Under Signal Nume (Specification)                                                                                                    | 94         GR         PASSENGED DOOR SW           99         V         DIMERT DOOR SW           90         R         TREOM LAWE SW           90         W         NISLIK EKY ANT TENMON -           90         W         NISLIK EKY ANT TENMON -           91         LG         RELOR BMER ANT -           91         LG         RELAR BMER ANT -           91         LG         TRAN BME ANT -           91         LG         TRAN BALE ANT -           92         LG         TRAN BALE ANT -                                                                                                    |  |
|----------------------------------------------------------------------------------------------------|----------------------------------------------------------------------------------------------------|----------------------------------------------------------------------------------------------------|--|
| 13         G         COMBI SW OUTPUT 2           14         P         COMBI SW OUTPUT 1           15         G         OOMBI SW OUTPUT 1           16         COMBI SW OUTPUT 1           17         P         COMBI SW OUTPUT 1           18         G         OMBI SW OUTPUT 1           19         G         OMBI SW OUTPUT 1           10         C         ONB TOUCH MAK SENS 0F01           11         L         SECURITY MILL AMP CONT           00         D         SECURITY MILL AMP CONT | 21         SEP LAME CONT           25         R         STEP LAME CONT           26         R         STOP LAME CONT           21         P         STOP LAME SNR           20         W         THE DOE STOPAGE FURSE           33         V         THE DOE STOPAGE FURSE           36         G         HLOD PC NNGL, SW           30         M         THE DOE NNGL, SW           30         M         PLAD STIDN           Annester Num         BCM (BOD V CONTROL WOULE)         Annester Num           Connector Num         BCM (BOD V CONTROL MOULE)         Annester Num                                                                                                    | Terminal         Color         Signal Name [Specification]           No.         Wires         R         POINTIAL PINT LEWIN           45         R         POINTIAL PINT LEWIN           45         C         COMMLLEWIN           46         P         COMMLLEWIN           47         C         COMMLLEWIN           48         P         COMMLLE           49         P         COMMLLE           40         L         COMMLLE           41         V         COMMLNE           42         RAPAGOR         COMLL           43         REARCONT         COMLLE           44         V         COMLLE           44         V         COMLLE           44         REARCONT         COMLLE           45         REARCONT         COML           46         REARCONT         COML           47         PEARCONT         CONT           48         REARCONT         CONT           49         REARCONT         CONT           40         REARCONT         CONT           41         REARCONT         CONT           42         RARCONT         CONT                                                                                                    |  |
| Connector No. MI<br>Connector Name INTEGRAL SWITCH<br>Connector Types Tht24FW-NH                                                                                                    | MS         1         3         4         7         8           Terminal Conc         Name (Speerfication)         1         1         1         1         1         1         1         1         1         1         1         1         1         1         1         1         1         1         1         1         1         1         1         1         1         1         1         1         1         1         1         1         1         1         1         1         1         1         1         1         1         1         1         1         1         1         1         1         1         1         1         1         1         1         1         1         1         1         1         1         1         1         1         1         1         1         1         1         1         1         1         1         1         1         1         1         1         1         1         1         1         1         1         1         1         1         1         1         1         1         1         1         1         1         1         1                                                                                                    | 00         LO         AR BAG INDICATOR OF SIGNAL.           Connector No.         BOAI (BODY CONTROL MODULE)           Connector Type         BOAI (BODY CONTROL MODULE)           Connector Type         BOAI (BODY CONTROL MODULE)           Connector Type         BOAI (BODY CONTROL MODULE)           Connector Type         BOAI (BODY CONTROL MODULE)           Connector Type         BOAI (BODY CONTROL MODULE)           Connector Type         BOAI (BODY CONTROL MODULE)           Connector Type         BOAI (BODY CONTROL MODULE)           No         BOAI (BODY CONTROL MODULE)           No         BOAI (BODY CONTROL MODULE)           No         BOAI (BODY CONTROL MODULE)           No         BOAI (BODY CONTROL MODULE)           No         BOAI (BODY CONTROL MODULE)           No         BOAI (BODY CONTROL MODULE)           No         BOAI (BODY CONTROL MODULE)           No         BOAI (BODY CONTROL MODULE)           No         BOAI (BODY CONTROL MODULE)           No         BOAI (BODY CONTROL MODULE)           No         BOAI (BODY CONTROL MODULE)           No         BOAI (BODY CONTROL MODULE)           No         BOAI (BODY CONTROL MODULE)           No         COMBIS (MOUTUPI SHOR)           10<                                     |  |
| TIPE         PRESSURE         MONITORING         SYSTE           8         80         -         -         -           9         10         -         -         -           90         1         -         -         -           90         1         -         -         -           100         SHELD         -         -         -                                                                                                    | Connector No. ES<br>Connector Nore 48 Acritor 40 EL 1950 (ATT)<br>Connector Type 48 Acritor 40 EL 1950 (ATT)<br>Connector Type 48 Acritor 40 Acritor 40 | 5         1.6         STOP LANDE SISTANI, [INEn 16:0]           7         0.4         FTOP LANDE SISTANI, [INEn 16:0]           8         0.4         FTOP LANDE SISTANI, [INEn 16:0]           9         B.R         FTI LIN MEEL: SEPSOR SIGNAL,<br>III MEEL: SEPSOR SIGNAL,<br>CALL           13         R         R.H.M.HEEL: SEPSOR SIGNAL,<br>LIS           14         R.R.H.M.HEEL: SEPSOR SIGNAL,<br>LIS         R.R.H.M.HEEL: SEPSOR SIGNAL,<br>LIS           13         R         C.M.H.L.[INEI: Annual)           11         Y         R.R.H.M.HEEL: SEPSOR SIGNAL,<br>LIS           13         R         C.M.H.L.[INEI: Annual)           14         V         R.R.H.H.H.E.E.SEPSOR SIGNAL,<br>C.M.H.L.           25         L         C.M.H.L.           26         R.L.I.M.H.E.E.SEPSOR SIGNAL,<br>C.M.H.L.           27         L         VACLUM SENSOR POWER SUPPLY VIENT           28         L         VACLUM SENSOR POWER SUPPLY VIENT           28         R         VACLUM SENSOR POWER SUPPLY VIENT           28         L         VACLUM SENSOR POWER SUPPLY VIENT           29         R         VACLUM SENSOR POWER SUPPLY VIENT           21         CALL         VACLUM SENSOR POWER SUPPLY VIENT           21         G.M.H.T.         VACLUM SENSOR POWER SUPPLY |  |

< WIRING DIAGRAM >

### JREWC0218GB

Р

Ο

А

В

С

D

WT

F

G

Н

J

Κ

L

Μ

Ν

| TIRE PR                                                                                                    | ESSURE MONITORING SYSTI                 | Σ      |            |                                                       |    |    |   |           |           |                             |
|----------------------------------------------------------------------------------------------------|-----------------------------------------|--------|------------|-------------------------------------------------------|----|----|---|-----------|-----------|-----------------------------|
| Connector No.                                                                                                    | M16                                     | 133    | BR         | RR, RL DOOR UNLK OUTPUT                               | 41 | 9  | 1 | Connector | No. M     | 24                          |
|                                                                                                    | POM (PODV CONTROL MODILL C)             | 134    | •          | GND                                                   | 42 | BR | 1 |           |           | AN CATENIAL                 |
| CONNECTOR NAME                                                                                                    |                                         | 135    | >          | FRONT DOOR, FL LID LK OUTPUT                          | 43 | BR | 1 | Connector | 2<br>Name |                             |
| Connector Type                                                                                                    | TH24FB-NH                               | 136    | >          | INT ROOM LAMP CONT                                    | 44 | BR |   | Connector | Type TI   | H12FW-NH                    |
|                                                                                                    |                                         | 137    | ГC         | FRONT DOOR, FL LID UNLK OUTPUT                        | 46 | BG |   |           |           |                             |
| -                                                                                                    |                                         | 138    | ۵.         | REAR DOORS ACT PWR SPLY                               | 51 | >  | 1 | -         |           |                             |
|                                                                                                    | R                                       | 139    | >          | BAT (F/L)                                             | 52 | >  |   |           |           | /<br>/<br>\                 |
| H.S.                                                                                                    |                                         | 140    | В          | IGN ON                                                | 54 | œ  | 1 | H.S.      |           | 2 2 V V                     |
|                                                                                                    | 116115 114 113 111 111 107 105          | 141    | œ          | PWR SPLY (BAT)                                        | 55 | œ  | 1 |           |           | - 3430                      |
|                                                                                                    | 128 127 128 124 124 123 125 121 119 117 | 142    | ~          | FRONT DOORS, FL LID ACT PWR SPLY                      | 57 | M  |   |           |           | 7 9 10 11 12                |
|                                                                                                    |                                         | 143    | •          | GND                                                   | 58 | >  |   |           |           |                             |
|                                                                                                    |                                         | 1      |            |                                                       | 59 | BG | - |           |           |                             |
| Terminal Color                                                                                                    | of                                      |        |            |                                                       | 62 | BG | 1 | Terminal  | Color Of  |                             |
| No. Win                                                                                                    | e Signal Name [Specification]           | Connec | tor No.    | M19                                                   | 8  | BR | - | No.       | Wire      | Signal Name [Specification] |
| 105 V                                                                                                    | TURN SIG RH OUTPUT (FRONT)              |        |            |                                                       | 64 | >  |   |           | _         | CAN-H                       |
| 107 P                                                                                                    | PUSH-BTN IGN SW ILL GND                 | Connec | tor Name   | WIRE TO WIRE                                          | 65 | M  |   | ~         | M         | BATTERY                     |
| 111 Y                                                                                                    | ACC/ON IND                              | Connec | tor Type   | TH80MW-CS16-TM4                                       | 70 | ΓC |   | 4         |           | CAN2-H                      |
| 113 SF                                                                                                    | ACC RFLAY CONT                          |        |            |                                                       | 11 | M  |   | u.        | æ         | GND                         |
| 114 LG                                                                                                    | PASSENGER DOOR ANT +                    | -      | _          |                                                       | 72 | 8  |   | 9         | _         | CAN3-H                      |
| 115 V                                                                                                    | PASSENGER DOOR ANT -                    |        |            | 1 6 2 2 4 2 5 1 2 2 3 2 2 3 2 2 3 2 2 3 2 3 2 3 2 3 2 | 74 |    |   | ~         | ٩         | CAN-L                       |
| 116 BF                                                                                                    | INSIDE KEY ANT (CONSOLE) +              | SH     |            | 2 J 30 M 50 M 50 M 50 M 50 M 50 M 50 M 50 M           | 75 | >  |   | <i>а</i>  | ~         | IGN                         |
| 117 W/B                                                                                                    | 3 TURN SIG LH OUTPUT (FRONT)            | ļ      |            | 4 0 0 0 0 0 0 0 0 0 0 0 0 0 0 0 0 0 0 0               | 76 | BR |   | 0         | œ         | CAN2-L                      |
| 119 L                                                                                                    | KYLS ENT RECEIV COMM                    |        |            |                                                       | 17 |    |   | =         |           | GND                         |
| 121 SF                                                                                                    | DRIVER DOOR ANT -                       |        |            |                                                       | 81 | æ  |   | 12        | ~         | CAN3-I                      |
| 122 BG                                                                                                    | DRIVER DOOR ANT +                       |        |            |                                                       | 83 | BG |   |           |           |                             |
| 123 R                                                                                                    | INSIDE KEY ANT (INSTRUMENT LOWER) +     | Termin | 3 Color Of |                                                       | 84 | _  | 1 |           |           |                             |
| 124 G                                                                                                    | INSIDE KEY ANT (INSTRUMENT LOWER) -     | No.    | Wire       | Signal Name [Specification]                           | 82 | M  |   | Connector | No.       | 25                          |
| 126 B                                                                                                    | NATS ANT AMP.                           | -      | >          | 1                                                     | 86 |    | 1 |           |           | TT I THE COMPLETENCE        |
| 127 W                                                                                                    | NATS ANT AMP.                           | ~      | 0          | 1                                                     | 8  | 9  |   | Connector | Name U    |                             |
| 128 GF                                                                                                    | NSIDE KEY ANT (CONSOLE) –               | e      | B          |                                                       | 91 | GR |   | Connector | Type BI   | 016FW                       |
|                                                                                                    |                                         | 4      | BR         | -                                                     | 94 | GR | - |           |           |                             |
|                                                                                                    |                                         | 9      | ж          | -                                                     | 96 | W  | - |           |           |                             |
| Connector No.                                                                                                    | M17                                     | 7      | W          | -                                                     | 97 | >  | - |           |           |                             |
| Connector Name                                                                                                    | . BCM (BODY CONTROL MODULE)             | ~      | >          | -                                                     | 98 | BR | - | H.S.      |           | 11 12 13 14 16              |
|                                                                                                    |                                         | 6      | BR         | 1                                                     |    |    |   |           |           |                             |
| Connector Type                                                                                                    | FEA09FW-FHA6-SA                         | 10     | ٩          | -                                                     |    |    |   |           |           | 9 4 5 6 7 8                 |
| •                                                                                                    |                                         | =      | BR         |                                                       |    |    |   |           |           |                             |
|                                                                                                    |                                         | 12     | CG         | 1                                                     |    |    |   |           |           |                             |
| e la constante da la constante da la constante | - 127 138 138 134 132 133 133 131 130   | £5     | щ<br>Ш     | 1                                                     |    |    |   | Terminal  | Color Of  | Signal Name [Specification] |
| 211                                                                                                    |                                         | 5      |            |                                                       |    |    |   | No.       | WILE      |                             |
|                                                                                                    | 143 142 141 140 139 138                 | 52     | >          |                                                       |    |    |   | .,,       | R,        | AV COMM (L)                 |
|                                                                                                    |                                         | ē      | Ħ          |                                                       |    |    |   | 4         |           | EARTH                       |
|                                                                                                    |                                         | 32     | •          | 1                                                     |    |    |   | ы         | m         | EARTH                       |
|                                                                                                    |                                         | 33     | •          | 1                                                     |    |    |   | 9         | _         | CAN-H                       |
| Terminal Color                                                                                                    | Of Signal Name [Specification]          | 34     | >          | 1                                                     |    |    |   | 7         | >         | KLINE                       |
| No. Wir                                                                                                    |                                         | 35     | ۵          | 1                                                     |    |    |   |           | M         | IGN_SW                      |
| 129 LG                                                                                                    | INT ROOM LAMP PWR SPLY                  | 98     | >          | T                                                     |    |    |   | =         | ГG        | AV COMM (H)                 |
| 130<br>1                                                                                                    | PASS DOOR UNLK OUTPUT                   | 37     | 8          | T                                                     |    |    |   | 12        | œ         | CAN-L                       |
| 131 Y                                                                                                    | BAT (FUSE)                              | 38     | ГG         | I                                                     |    |    |   | 13        |           | CAN-H                       |
| 132 V                                                                                                    | RR, RL DOOR LK OUTPUT                   | 40     | ₽          | 1                                                     |    |    |   | 14        | ۵.        | CAN-L                       |
|                                                                                                    |                                         |        |            |                                                       |    |    |   |           |           |                             |

JREWC0219GB

| TIRE      | PRE      | SSURE MONITORING SYSTE                                                | Σ       |          |                                                       |                  |          |          |                                    |     |             |                             |  |
|-----------|----------|-----------------------------------------------------------------------|---------|----------|-------------------------------------------------------|------------------|----------|----------|------------------------------------|-----|-------------|-----------------------------|--|
| 16        | M        | POWER                                                                 | 32      | BS       | 1                                                     |                  | Terminal | Color Of | Signal Name [Snecification]        | Con | mector No.  | M40                         |  |
|           |          |                                                                       | 2       |          | I                                                     |                  | No.      | Wire     |                                    | Con | nector Nam  | A WIRE TO WIRE              |  |
|           |          |                                                                       | 34      | ВR       | I                                                     |                  | -        | >        | -                                  |     |             | 2                           |  |
| Connector | No.      | M33                                                                   | 35      | ΓC       | -                                                     |                  | 2        | ш        | -                                  | Con | mector Typ  | e TH80MW-CS16-TM4           |  |
|           |          |                                                                       | 36      | >        | 1                                                     |                  | 4        | σ        | <ul> <li>[With DRPO]</li> </ul>    |     |             |                             |  |
| Connecto. | Name     | WIRE TO WIRE                                                          | 37      | 8        |                                                       |                  | 4        | SB       | - [Without DRPO]                   |     |             |                             |  |
| Connector | · Tvpe   | NH60MW-TS12                                                           | 4       | •        | 1                                                     |                  | ۍ        | -        |                                    |     |             |                             |  |
|           |          |                                                                       | 41      | 5        |                                                       |                  | œ        | α        |                                    |     | H.S.        |                             |  |
|           |          |                                                                       | 43      | >        | ,                                                     |                  | -        | œ        | ,                                  | ļ   |             |                             |  |
|           |          |                                                                       | 4       | . g      | 1                                                     |                  |          |          |                                    |     |             |                             |  |
| Sil       |          | 61 2 31 31 31 31 31 31 31 31 31 31 31 31 31                           | AR      | 8        |                                                       |                  |          | 9        |                                    |     |             |                             |  |
|           |          | a 7 10 15 16 19 22 25 28 33 39 10 10 10 10 10 10 10 10 10 10 10 10 10 | 2       | 5        | ,                                                     | T                | Ş        | ;<br>;   |                                    |     |             |                             |  |
|           |          |                                                                       | ÷       | ,        |                                                       |                  | 2        | ,<br>,   |                                    | F   | -1-0        |                             |  |
|           |          |                                                                       | P       |          |                                                       |                  | -        | -        |                                    |     | Inimal Cold | Signal Name [Specification] |  |
|           |          | ]                                                                     | 20      | <u></u>  |                                                       |                  | 2        | 5        | -                                  |     | 20          | Le                          |  |
|           |          |                                                                       | 52      | Ħ        | 1                                                     |                  | 4        | ×        |                                    |     | 5<br>2      |                             |  |
| Terminal  | Color Of | Of Simol Namo [Samiflandion]                                          | 53      | 8        |                                                       |                  | 16       | G        |                                    |     | 3           | -                           |  |
| No.       | Wire     |                                                                       | 55      | BG       | 1                                                     |                  | 17       | 8        |                                    |     | 4           |                             |  |
| ~         | M        |                                                                       | 56      | 0        |                                                       |                  | 18       | w        |                                    |     | W           | - 8                         |  |
|           |          |                                                                       | 5       | >        |                                                       |                  | ç        |          |                                    |     |             |                             |  |
| ,         |          |                                                                       | 5       | ŀ        | I                                                     |                  | 2        | •        |                                    |     |             |                             |  |
| 4         | 'n       | - [Without UHPU]                                                      | 80      | ř        |                                                       |                  | R        | ņ        | - [With DRPU]                      |     | 2           | -                           |  |
| 5         | 9        | -                                                                     | 59      | 9        | -                                                     |                  | 20       | Y        | <ul> <li>Without DRPOJ</li> </ul>  |     | -           | · -                         |  |
| 9         | œ        | 1                                                                     | 60      | -        | 1                                                     |                  | 21       | SHIELD   | 1                                  |     | 12          | -                           |  |
| ~         | ~        | 1                                                                     | 61      | c        |                                                       |                  | 22       | œ        | 1                                  |     | 13          |                             |  |
|           | g        |                                                                       | 63      | •        |                                                       |                  | 22       | ď        | - [Without DODO]                   |     | 1           |                             |  |
|           | 5        |                                                                       | 70      | -        | I                                                     |                  | 3        | 2        |                                    |     |             | ,<br>,                      |  |
| 。         | GR       |                                                                       | 63      | >        |                                                       |                  | 23       | ۹.       | <ul> <li>[With DRPO]</li> </ul>    |     | 15          | -                           |  |
| 10        | 3        | '                                                                     | 64      | œ        | '                                                     |                  | 24       | g        |                                    |     | 16          | '                           |  |
| =         | SHIELD   | - 0                                                                   | 65      | œ        | 1                                                     |                  | 25       | LG       |                                    |     | 17 L        | - 5                         |  |
| 12        | 4        |                                                                       | 99      | H        |                                                       |                  | 26       | BG       | <ul> <li>[Without DRPO]</li> </ul> |     | 18          |                             |  |
| ę         | g        |                                                                       | g       | •        |                                                       |                  | 26       | 8        | - [With DRDO]                      | ľ   | -           | -                           |  |
|           | 3        |                                                                       | 8       | . :      |                                                       |                  | 2        | 5        | for stormal                        | 1   | 1           |                             |  |
| ŧ         | 2        |                                                                       | 20      | >        |                                                       |                  | 17       | r        |                                    |     | 75          | -                           |  |
| 15        | >        |                                                                       | 70      | >        |                                                       |                  | 28       | SB       |                                    |     | 35 E        | -                           |  |
| 16        | ~        |                                                                       | 12      | P        |                                                       |                  | 29       | BG       | <ul> <li>[Without DRPO]</li> </ul> |     | 36          |                             |  |
| 17        | ۵        | ,                                                                     | 72      | >        |                                                       |                  | 29       | W/B      | - [With DRPG]                      |     | 37          | ,                           |  |
| 8         | B/W      | '                                                                     |         |          |                                                       |                  | ę        | -        | 1                                  | ľ   | ę,          |                             |  |
|           |          | [new proof                                                            |         |          |                                                       |                  | 3 9      |          |                                    | Ι   |             |                             |  |
| 6         | 5        | - [With DRPO]                                                         |         |          |                                                       |                  | 49       | 2        | -                                  |     | 65          | -                           |  |
| 19        | >        | <ul> <li>[Without DRPO]</li> </ul>                                    | Connect | or No.   | M34                                                   |                  | 52       | >        |                                    |     | 4           | -                           |  |
| 20        | >        | -                                                                     | Connect | ar Monto | WIDE TO MIDE                                          |                  | 55       | в        | -                                  |     | 41 1        | -                           |  |
| 21        | 8        |                                                                       |         |          |                                                       |                  | 56       | SB       |                                    |     | 44 E        |                             |  |
| 22        | BG       | - [Without DRPO]                                                      | Connect | or Tvne  | NH60MW-TS12                                           |                  | 57       | 9        | 1                                  |     | 45          | //                          |  |
| ŝ         | ¢        |                                                                       |         |          |                                                       |                  | ů        | 0        |                                    |     | 40          |                             |  |
| 7         | 5        | - [WIGH DIRFU]                                                        | -       |          |                                                       |                  | e e      | 5        |                                    |     | 40          |                             |  |
| 23        | _        | -                                                                     |         |          |                                                       | Í                | 28       | гe       |                                    |     | 47          | · ·                         |  |
| 24        | ~        | -                                                                     |         | _        |                                                       | 1 1 Indealer Ind | 60       | В        | -                                  |     | 48 SHI      | ELD -                       |  |
| 25        | BG       | - [Without DRPO]                                                      | 2       | _        | 8 8 8 8                                               | 202              | 63       | œ        |                                    |     | 46          |                             |  |
| 2         | 3 -      |                                                                       |         | _        | 1 4 7 10 13 16 15 22 25 23                            | 5 80             | 3        |          |                                    |     | 2 2         |                             |  |
| Q I       | -        | - [WIEN DIRFU]                                                        |         |          | 2 5 8 11 14 12 33 23 23 23 23 23 23 23 23 23 23 23 23 | 1 1 1 1 N N N    | ŧ        | r        |                                    |     | 8           | -                           |  |
| 26        | ≻        |                                                                       |         |          |                                                       |                  | 65       | ВК       |                                    |     | 2           | -                           |  |
| 27        | ЧG       |                                                                       |         |          |                                                       |                  | 99       | ~        | ,                                  |     | 52 \        |                             |  |
| 28        | >        |                                                                       |         |          |                                                       |                  | 69       | BR       |                                    |     | 23          |                             |  |
| 20        | <b>_</b> |                                                                       |         |          |                                                       |                  | ۶        | >        | ,                                  | -   | 2           |                             |  |
|           | ŀ        |                                                                       |         |          |                                                       |                  | 2        | -        |                                    | 1   |             |                             |  |
| 30        | N        |                                                                       |         |          |                                                       |                  | 71       | SB       | -                                  |     | 1 22        | -                           |  |
| 31        |          |                                                                       |         |          |                                                       |                  | 72       | ~        |                                    |     | 56 E        | - I                         |  |
| ;         | 2        |                                                                       |         |          |                                                       |                  | •        | -        |                                    | ]   | -           |                             |  |
|           |          |                                                                       |         |          |                                                       |                  |          |          |                                    |     |             |                             |  |
|           |          |                                                                       |         |          |                                                       |                  |          |          |                                    |     |             |                             |  |
|           |          |                                                                       |         |          |                                                       |                  |          |          |                                    |     |             |                             |  |
|           |          |                                                                       |         |          |                                                       |                  |          |          |                                    |     |             |                             |  |
|           |          |                                                                       |         |          |                                                       |                  |          |          |                                    |     |             |                             |  |
|           |          |                                                                       |         |          |                                                       |                  |          |          |                                    |     |             |                             |  |
|           |          |                                                                       |         |          |                                                       |                  |          |          |                                    |     |             |                             |  |
|           |          |                                                                       |         |          |                                                       |                  |          |          |                                    |     |             |                             |  |
|           |          |                                                                       |         |          |                                                       |                  |          |          |                                    |     |             |                             |  |
|           |          |                                                                       |         |          |                                                       |                  |          |          |                                    |     |             |                             |  |
|           |          |                                                                       |         |          |                                                       |                  |          |          |                                    |     |             |                             |  |
|           |          |                                                                       |         |          |                                                       |                  |          |          |                                    |     |             |                             |  |
|           |          |                                                                       |         |          |                                                       |                  |          |          |                                    |     |             |                             |  |
|           |          |                                                                       |         |          |                                                       |                  |          |          |                                    |     |             |                             |  |
|           |          |                                                                       |         |          |                                                       |                  |          |          |                                    |     |             |                             |  |
|           |          |                                                                       |         |          |                                                       |                  |          |          |                                    |     |             |                             |  |
|           |          |                                                                       |         |          |                                                       |                  |          |          |                                    |     |             |                             |  |

# TIRE PRESSURE MONITORING SYSTEM

< WIRING DIAGRAM >

JREWC0220GB

Ρ

Ο

А

В

С

D

WΤ

F

G

Н

J

Κ

L

Μ

Ν

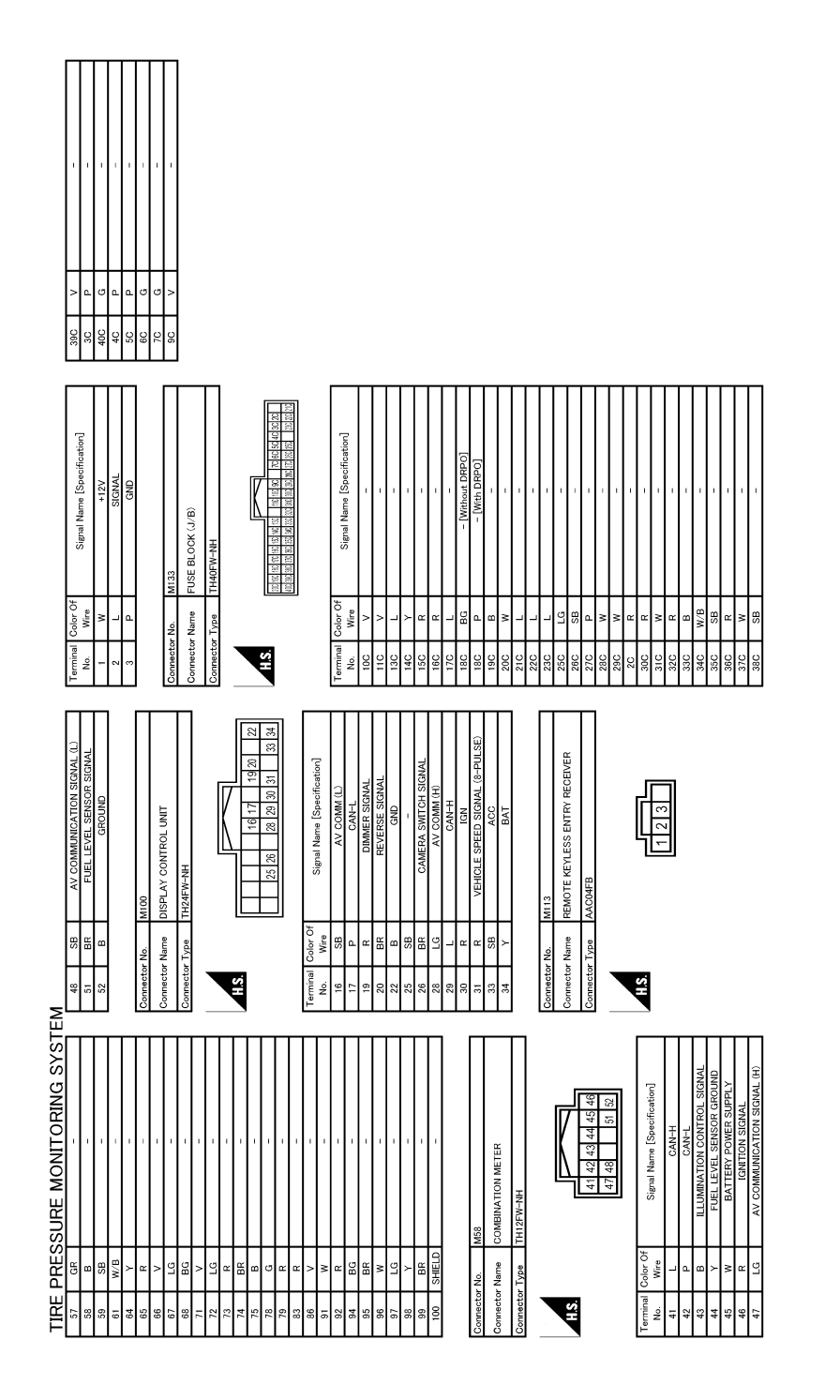

JREWC0221GB

< WIRING DIAGRAM >

< BASIC INSPECTION >

# BASIC INSPECTION DIAGNOSIS AND REPAIR WORK FLOW

# Work Flow

INFOID:000000009641549 B

А

### **OVERALL SEQUENCE**

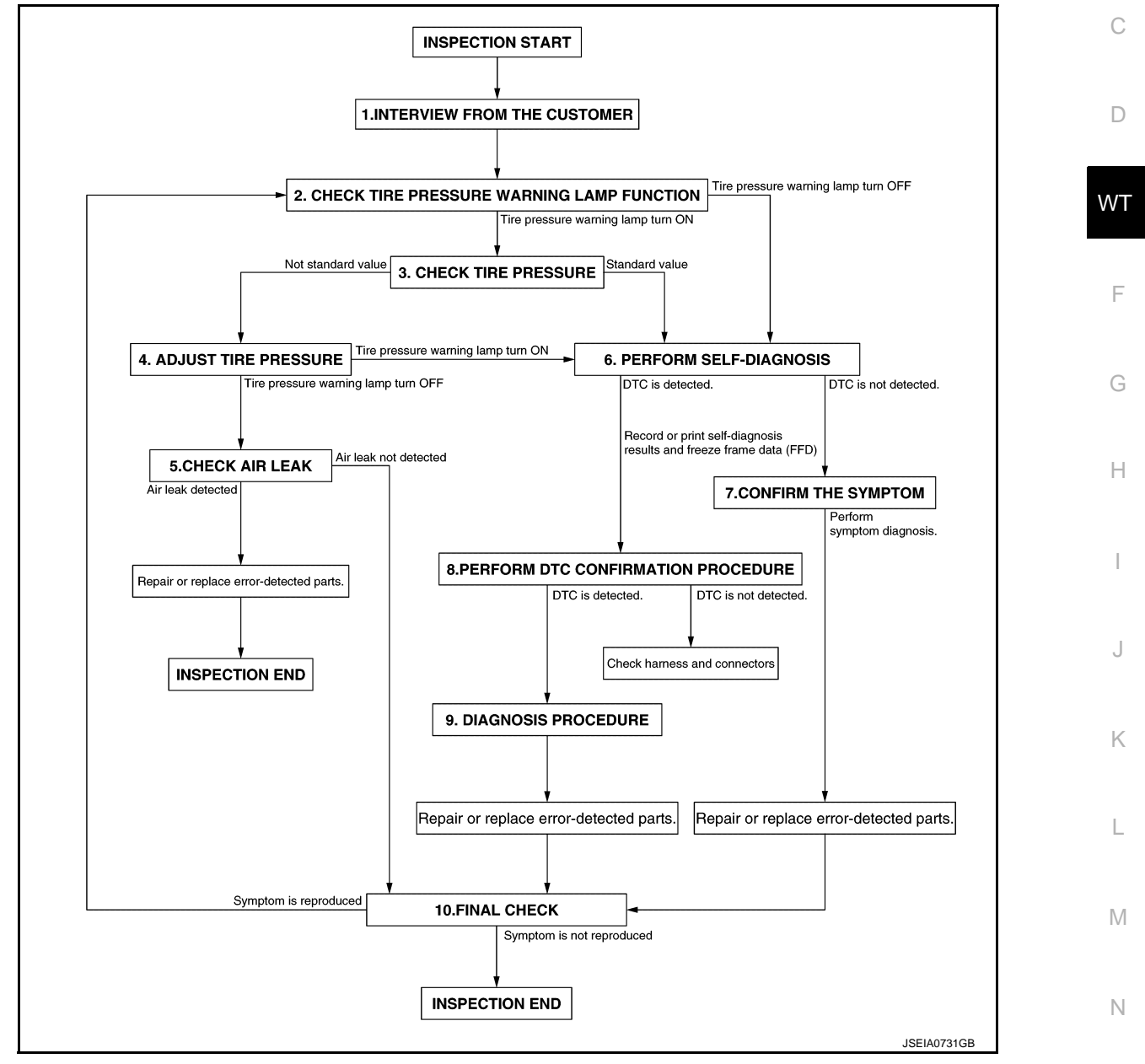

# DETAILED FLOW

**1.**INTERVIEW FROM THE CUSTOMER

Clarify customer complaints before inspection. First of all, perform an interview utilizing and reproduce the symptom as well as fully understand it. Ask customer about his/her complaints carefully. Check symptoms by P driving vehicle with customer, if necessary.

### CAUTION:

Customers are not professional. Never guess easily like "maybe the customer means that...," or " maybe the customer mentions this symptom".

>> GO TO 2.

# **DIAGNOSIS AND REPAIR WORK FLOW**

< BASIC INSPECTION >

# 2. CHECK TIRE PRESSURE WARNING LAMP FUNCTION

Check that tire pressure warning lamp in combination meter.

Tire pressure warning lamp turn ON?

YES >> GO TO 3.

NO >> GO TO 6.

3.CHECK TIRE PRESSURE

Check the tire pressure of all wheels. Refer to WT-68, "Tire Air Pressure".

### NOTE:

Check the tire pressure of cold condition.

Is the inspection standard value?

YES >> GO TO 6.

NO >> GO TO 4.

**4.**ADJUST TIRE PRESSURE

- 1. Check and adjust the tire pressure for all wheels specified to the value. Refer to <u>WT-68, "Tire Air Pressure"</u>.
- Drive at a speed of 40 km/h (25 MPH) or more for 3 minutes, and then drive the wehicle at any speed for 10 minutes.

Tire pressure warning lamp turn OFF?

YES >> GO TO 5. NO >> GO TO 6.

**5.**CHECK AIR LEAK

Using soapsuds etc., check air leak.

# NOTE:

Check air valve.

Is air leak detected?

YES >> Repair or replace error-detected parts. Replace the grommet seal. Perform tire pressure sensor ID registration. Refer to <u>WT-30, "Work Procedure"</u>.

NO >> INSPECTION END

**6.**PERFORM SELF-DIAGNOSIS

With CONSULT

Perform self-diagnosis for "TPMS".

### Is DTC detected?

YES >> Record or print self-diagnosis results and freeze frame data (FFD). GO TO 8.

NO >> GO TO 7.

**7.**CONFIRM THE SYMPTOM

Perform symptom diagnosis. refer to <u>WT-50, "Symptom Table"</u>.

>> Repair or replace error-detected parts. GO TO 10.

8. PERFORM DTC CONFIRMATION PROCEDURE

### With CONSULT

Perform DTC CONFIRMATION PROCEDURE for the detected DTC, and then check that DTC is detected again.

### Is DTC detected?

YES >> GO TO 9.

NO >> Check harness and connectors based on the information obtained by interview. Refer to <u>GI-43.</u> <u>"Intermittent Incident"</u>.

9. DIAGNOSIS PROCEDURE

Perform DTC Diagnosis Procedure.

# DIAGNOSIS AND REPAIR WORK FLOW

| < | BASIC | INSPEC | ΓION > |
|---|-------|--------|--------|
| - |       |        |        |

| >> Repair or replace error-detected parts. GO TO 10.                                                                                             | _  |
|----------------------------------------------------------------------------------------------------|----|
| 10.FINAL CHECK                                                                                                    | A  |
| Recheck the symptom and check that the symptom is not reproduced on the same conditions.<br><u>Is the symptom reproduced?</u><br>YES >> GO TO 2. | В  |
| NO >> INSTPECTION END                                                                                                    | С  |
|                                                                                                    | D  |
|                                                                                                    | WT |
|                                                                                                    | F  |
|                                                                                                    | G  |
|                                                                                                    | Η  |
|                                                                                                    | I  |
|                                                                                                    | J  |
|                                                                                                    | K  |
|                                                                                                    | L  |
|                                                                                                    | N  |
|                                                                                                    | 0  |
|                                                                                                    | Ρ  |
|                                                                                                    |    |

# ADDITIONAL SERVICE WHEN REPLACING BCM

< BASIC INSPECTION >

# ADDITIONAL SERVICE WHEN REPLACING BCM

# Description

When replacing BCM, configuration (BCM and TPMS) and then tire pressure sensor ID registration is required.

Work Procedure

INFOID:000000009641551

INFOID:000000009641550

**1.**PERFORM CONFIGURATION (BCM)

Perform configuration BCM. Refer to BCS-82, "Work Procedure".

>> GO TO 2.

# **2.** PERFORM CONFIGURATION (TIRE PRESSURE MONITORING SYSTEM)

Perform configuration tire pressure monitoring system. Refer to WT-32, "Work Procedure".

>> GO TO 3.

**3.**PERFORM TIRE PRESSURE SENSOR ID REGISTRATION

Perform tire pressure sensor ID registration. Refer to WT-30, "Work Procedure".

>> WORK END

# TIRE PRESSURE SENSOR WAKE UP OPERATION

### < BASIC INSPECTION >

# TIRE PRESSURE SENSOR WAKE UP OPERATION

# Description

When replacing tire pressure sensor, always tire pressure sensor wake-up is required.

# Work Procedure

1.TIRE PRESSURE SENSOR WAKE-UP PROCEDURE

1. Turn the ignition switch ON.

### CAUTION: Never start the engine. NOTE:

The position of an inactive tire pressure sensor can be identified by checking the blinking timing of the low tire pressure warning lamp.

| Low tire pressure warning lamp blink | ing timing                   | Activation tire position |
|--------------------------------------|------------------------------|--------------------------|
| OFF a b                              | a : 0.3 sec.<br>b : 1.0 sec. | Front LH                 |
| OFF a a b                            | a : 0.3 sec.<br>b : 1.0 sec. | Front RH                 |
| OFF a a a b                          | a : 0.3 sec.<br>b : 1.0 sec. | Rear RH                  |
| ON a a a a a b                       | a : 0.3 sec.<br>b : 1.0 sec. | Rear LH                  |
| ON a b                               | a : 2 sec.<br>b : 0.2 sec.   | All tires                |

- 2. Contact the tire pressure sensor activation tool (J-45295-A) (1) to the side of the tire at the location to the tire pressure sensor.
- Press and hold the tire pressure sensor activation tool button 3. while pushing the tool to the tire surface. (approximately for 5 seconds)

# **CAUTION:**

Perform the wake-up procedure starting from the vehicle front left wheel, then repeat the procedure in the order of the front right wheel, rear right wheel, and rear left wheel.

- Check that the turn signal lamps blink twice when the tire pres-4. sure sensor wake-up procedure for all wheels is completed.
- 5. Check that the low tire pressure warning lamp turns OFF, after the tire pressure sensor wake-up procedure is completed for all wheels and turns OFF.

Is the tire pressure sensor wake-up procedure completed?

- YES >> Perform the tire pressure sensor ID registration procedure. Refer to WT-29, "Work Procedure".
- NO >> Perform trouble diagnosis for the tire pressure sensor. Refer to WT-36, "Diagnosis Procedure".

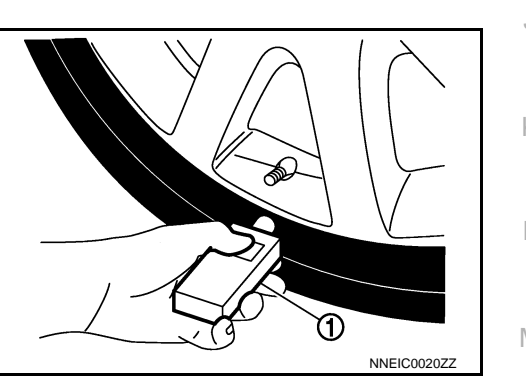

JPEIC0089GB

- Κ Μ Ν

А

В

D

WΤ

INFOID:000000009236559

INFOID:000000009236560

# TIRE PRESSURE SENSOR ID REGISTRATION

< BASIC INSPECTION >

# TIRE PRESSURE SENSOR ID REGISTRATION

# Description

This procedure must be performed:

• after replacement of a tire pressure sensor or BCM.

# Work Procedure

INEOID:000000009671052

INFOID:000000009641553

TPMS ID registration can be performed using one of the following procedures:

- Transmitter Activation tool (J-45295-A) with CONSULT (preferred method)
- Signal Tech II tool (J-50190) with CONSULT (preferred method)
- Signal Tech II tool (J-50190) without CONSULT
- CONSULT only

# TPMS REGISTRATION WITH TRANSMITTER ACTIVATION TOOL (J-45295-A)

() With CONSULT

- 1. Turn the ignition switch ON.
- Using CONSULT, select "WORK SUPPORT" in BCM (AIR PRESSURE MONITOR). Then, select "ID REGIST."
- 3. Select "Start" on "ID REGIST" screen.
- 4. Hold the transmitter activation tool (J-45295-A) ① against the side of the left front tire, near the valve stem.
- 5. With the tool held at a 0 to 15 degree angle to the tire, press and hold the transmitter activation tool button until the indicator lamp turns OFF (approximately 5 seconds).
- 6. Repeat steps 4 and 5 for the remaining tires in this order: right front, right rear and left rear.

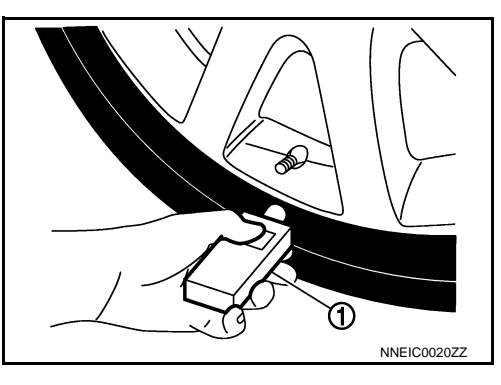

7. When ID registration is complete, check the following pattern at each wheel.

| Sequence | ID registration position | Turn signal lamp | CONSULT        |
|----------|--------------------------|------------------|----------------|
| 1        | Front LH                 |                  |                |
| 2        | Front RH                 | 2 blinks         | "Yet (red)"    |
| 3        | Rear RH                  |                  | "Done (green)" |
| 4        | Rear LH                  |                  |                |

- 8. After the ID registration procedure for all wheels is complete, press "End" on the CONSULT to finish ID registration.
- 9. Test drive the vehicle to ensure that the TPMS lamp is OFF and no warning messages are present.

# TPMS REGISTRATION WITH SIGNAL TECH II TOOL (J-50190) **NOTE:**

The Signal Tech II must be updated with software version 1.1.48 or newer in order to perform the below procedures. The Signal Tech II software updates can only be downloaded from a CONSULT unit with ASIST. Other versions of ASIST will not show the updates.

() With CONSULT

- 1. Adjust the tire pressure for all tires to the recommended value. Refer to <u>WT-68, "Tire Air Pressure"</u>.
- 2. Turn the ignition switch ON.
- Using CONSULT, select "WORK SUPPORT" in BCM (AIR PRESSURE MONITOR). Then, select "ID REGIST."
- 4. Select "Start" on "ID REGIST" screen.
- 5. Turn on the Signal Tech II tool (J-50190).

# TIRE PRESSURE SENSOR ID REGISTRATION

### < BASIC INSPECTION >

- 6. Hold the Signal Tech II against the side of the left front tire, near the valve stem.
- 7. With the tool held at a 0 to 15 degree angle to the tire, select "Activate Sensor" from the main menu, then press and release the "OK" button to activate the sensor. Once the sensor is activated, the vehicle parking lamps will flash and the sensor ID will appear on the CONSULT screen.
- 8. Repeat steps 6 and 7 for the remaining tires in this order: right front, right rear and left rear.
- 9. When ID registration is complete, check the following pattern at each wheel.

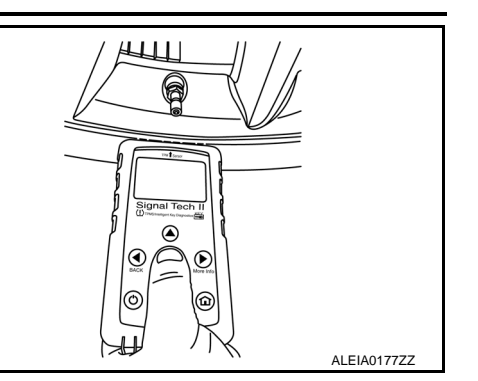

| Sequence | ID registration position | Turn signal lamp | CONSULT        |
|----------|--------------------------|------------------|----------------|
| 1        | Front LH                 |                  |                |
| 2        | Front RH                 | 2 blinks         | "Yet (red)"    |
| 3        | Rear RH                  | 2 DIITIKS        | "Done (green)" |
| 4        | Rear LH                  |                  |                |

10. Once all sensors have been activated, select "End" on the CONSULT to finish ID registration.

11. Test drive the vehicle to ensure that the TPMS lamp is OFF and no warning messages are present.

### Without CONSULT

- 1. Adjust the tire pressure for all tires to the recommended value. Refer to WT-68, "Tire Air Pressure".
- 2. Turn on the Signal Tech II tool (J-50190) and select "TPMS Check" from the main menu.
- 3. Select vehicle model and year.
- 4. When prompted, hold the Signal Tech II against the side of the left front tire, near the valve stem.
- 5. With the tool held at a 0 to 15 degree angle to the tire, press and release the "OK" button to activate the sensor. Once the sensor is activated, the tool will sound a tone and the tire pressure will be displayed.
- 6. Repeat steps 4 and 5 for the remaining tires in this order: right front, right rear and left rear.
- 7. When prompted, connect the tool to the data link connector. The tool will connect to the BCM, read the VIN, read sensor IDs and check for TPMS DTCs. Along with DTCs detected, one of the following will be displayed next to each wheel:
- N/A Not applicable because no ID found by the tool
- OK Wheel and sensor are in original position
- NEW New ID found compared to BCM
- RT Wheel has been rotated
- Low Press Low tire pressure
- 8. If no DTC is present or the repair has been completed, press the "OK" button to register the IDs and clear DTCs.
- 9. Test drive the vehicle to ensure that the TPMS lamp is OFF and no warning messages are present.
- 10. Print a Signal Tech II Audit Report for your records. Refer to the Signal Tech II User Guide for instructions.

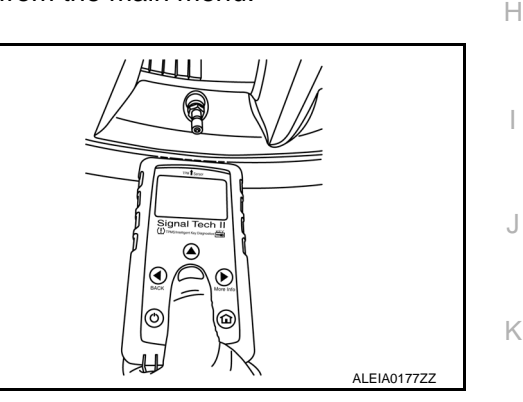

Μ

L

А

В

D

Ρ

# **CONFIGURATION (TIRE PRESSURE MONITORING SYSTEM)**

< BASIC INSPECTION >

# CONFIGURATION (TIRE PRESSURE MONITORING SYSTEM)

Work Procedure

INFOID:000000009641449

### **CAUTION:**

- Use "Manual Configuration" only when "TYPE ID" of BCM cannot be read.
- After configuration, turn the ignition switch from OFF to ON and check that the low tire pressure warning lamp turns OFF after staying illuminated for approximately two seconds.
- If an error occurs during configuration, start over from the beginning.

**1.**CHECKING TYPE ID (1)

Use FAST (service parts catalogue) to search BCM of the parts number and find "Type ID".

### Is "Type ID" displayed?

- YES >> Print out "Type ID" and GO TO 2.
- NO >> "Configuration" is not required for BCM. Replace in the usual manner. Refer to <u>BCS-98, "Removal</u> and Installation".

# 2. CHECKING TYPE ID (2)

CONSULT Configuration

- 1. Select "TPMS"
- 2. Select "Before Replace ECU" of "Read/Write Configuration".
- 3. Check that "Type ID" is displayed on the CONSULT screen.

Is "Type ID" displayed?

YES >> GO TO 3.

NO >> GO TO 7.

**3.** VERIFYING TYPE ID (1)

### CONSULT Configuration

Compare a "Type ID" displayed on the CONSULT screen with the one searched by using FAST (service parts catalogue) to check that these "Type ID" agree with each other.

NOTE:

For the "Type ID" searched by using FAST (service parts catalog), use the last five digits of the "Type ID".

>> GO TO 4.

# **4.**SAVING TYPE ID

CONSULT Configuration Save "Type ID" on CONSULT.

>> GO TO 5.

**5.**REPLACING BCM (1)

Replace BCM. Refer to <u>BCS-98, "Removal and Installation"</u>.

### >> GO TO 6.

**6.**WRITING (AUTOMATIC WRITING)

CONSULT Configuration

- 1. Select "After Replace ECU" of "Re/programming, Configuration" or that of "Read / Write Configuration".
- Select the "Type ID" agreeing with the one stored on CONSULT and the one searched by using FAST (service parts catalogue) to write the "Type ID" into the BCM.
  - NOTE:

For the "Type ID" searched by using FAST (service parts catalog), use the last five digits of the "Type ID".

>> GO TO 9.

**I**.REPLACING BCM (2)

# CONFIGURATION (TIRE PRESSURE MONITORING SYSTEM)

< BASIC INSPECTION >

| Replace BCM. Refer to BCS-98, "Removal and Installation".                                                                                                    |    |
|----------------------------------------------------------------------------------------------------|----|
|                                                                                                    | А  |
| >> GO TO 8.                                                                                                    |    |
| O.WRITING (MANUAL WRITING)                                                                                                    | В  |
| <ul> <li>CONSULT Configuration</li> <li>Select "Manual Configuration".</li> <li>Select the "Type ID" searched by using FAST (service parts catalogue) to write the "Type ID" into the BCM.</li> </ul>                                              | С  |
| <b>NOTE:</b><br>For the "Type ID" searched by using FAST (service parts catalog), use the last five digits of the "Type ID".                                                                                                    | D  |
| >> GO TO 9.                                                                                                    |    |
| 9.VERIFYING TYPE ID (2)                                                                                                    | WΤ |
| Compare "Type ID" written into the BCM with the one searched by using FAST (service parts catalogue) to check that these "Type ID" agree with each other.                                                                                          | _  |
| For the "Type ID" searched by using FAST (service parts catalog), use the last five digits of the "Type ID".                                                                                                    | F  |
|                                                                                                    |    |
| >> GO TO 10.                                                                                                    | G  |
| IU.CHECKING LOW TIRE PRESSURE WARNING LAMP                                                                                                    |    |
| <ol> <li>Turn the ignition switch OFF.</li> <li>Turn the ignition switch ON and check that the low tire pressure warning lamp turns OFF after staying illuminated for approximately two seconds.</li> <li>CAUTION:</li> </ol>                      | Η  |
| Never start the engine.                                                                                                    |    |
| Is the inspection result normal?                                                                                                    |    |
| <ul> <li>YES &gt;&gt; GO TO 11.</li> <li>NO &gt;&gt; Perform the self-diagnosis of "AIR PRESSURE MONITOR" of "BCM". Refer to <u>WT-13, "AIR</u><br/><u>PRESSURE MONITOR : CONSULT Function (BCM-AIR PRESSURE MONITOR)"</u>.</li> </ul>             | J  |
| 11.PERFORMING SUPPLEMENTARY WORK                                                                                                    |    |
| <ol> <li>Perform the tire air pressure. Refer to <u>WT-68, "Tire Air Pressure"</u>.</li> <li>Perform tire pressure sensor ID registration. Refer to <u>WT-30, "Work Procedure"</u>.</li> <li>Perform the self-diagnosis of all systems.</li> </ol> | K  |
| 4. Erase self-diagnosis results.                                                                                                    | L  |
|                                                                                                    |    |
| >> End of work.                                                                                                    | M  |
|                                                                                                    |    |
|                                                                                                    | NI |
|                                                                                                    | IN |
|                                                                                                    |    |
|                                                                                                    | 0  |
|                                                                                                    |    |
|                                                                                                    | Ρ  |

# C1704, C1705, C1706, C1707 LOW TIRE PRESSURE

# < DTC/CIRCUIT DIAGNOSIS >

# DTC/CIRCUIT DIAGNOSIS C1704, C1705, C1706, C1707 LOW TIRE PRESSURE

# DTC Description

INFOID:000000009641489

# DTC DETECTION LOGIC

| DTC No. | CONSULT screen item<br>(Trouble diagnosis content) | DTC Detection Condition                                                                        |
|---------|----------------------------------------------------|------------------------------------------------------------------------------------------------|
| C1704   | LOW PRESSURE FL<br>(Low tire pressure front left)  | Front LH tire pressure drops to 193.1 kPa (1.93 bar, 1.9 kg/cm <sup>2</sup> , 28 psi) or less. |
| C1705   | LOW PRESSURE FR<br>(Low tire pressure front right) | Front RH tire pressure drops to 193.1 kPa (1.93 bar, 1.9 kg/cm <sup>2</sup> , 28 psi) or less. |
| C1706   | LOW PRESSURE RR<br>(Low tire pressure rear right)  | Rear RH tire pressure drops to 193.1 kPa (1.93 bar, 1.9 kg/cm <sup>2</sup> , 28 psi) or less.  |
| C1707   | LOW PRESSURE RL<br>(Low tire pressure rear left)   | Rear LH tire pressure drops to 193.1 kPa (1.93 bar, 1.9 kg/cm <sup>2</sup> , 28 psi) or less.  |

# POSSIBLE CAUSE

• Low tire pressure (natural air leak)

Air leak because of wheel change

# DTC CONFIRMATION PROCEDURE

**1.**PERFORM SELF DIAGNOSTIC RESULT

### With CONSULT

Turn the ignition switch ON. CAUTION:

### Never start the engine.

- 2. Check tire pressure for all wheels and adjust to the specified value. Refer to WT-68. "Tire Air Pressure".
- 3. Perform self-diagnosis for "AIR PRESSURE MONITOR" of "BCM".
- 4. Drive for 3 minutes at a speed of 40 km/h (25 MPH) or more, then drive normally for 10 minutes.

### Is DTC C1704, C1705, C1706, or C1707 detected?

- YES >> Proceed to WT-34, "Diagnosis Procedure".
- NO >> INSPECTION END

# Diagnosis Procedure

INFOID:000000009641490

# **1.** TIRE PRESSURE SENSOR ID REGISTRATION

Perform tire pressure sensor ID registration. Refer to WT-30, "Work Procedure".

### Can the tire pressure sensor ID registration be completed?

YES >> GO TO 2.

NO >> Replace applicable tire pressure sensor. Refer to WT-64, "Removal and Installation".

# 2.CHECK TIRE PRESSURE

Check the tire pressure of all wheels. Refer to <u>WT-68, "Tire Air Pressure"</u>.

### CAUTION:

If the checked value is close to the standard, reduce the tire pressure, and then with the ignition switch ON, adjust the tire pressure again so that it is within the standard.

Is the inspection result normal?

- YES >> Perform DTC CONFIRMATION PROCEDURE again. Refer to WT-34, "DTC Description".
- NO >> GO TO 3.

3.CHECK TIRE PRESSURE SIGNAL

### With CONSULT

- 1. Adjust tire pressure for all wheels to the specified value. Refer to WT-68, "Tire Air Pressure".
- 2. Select "Data Monitor" from "AIR PRESSURE MONITOR" of "BCM".

# C1704, C1705, C1706, C1707 LOW TIRE PRESSURE

### < DTC/CIRCUIT DIAGNOSIS >

### 3. Check that the tire pressures match the specified value.

|              |                                                                        | A |
|--------------|------------------------------------------------------------------------|---|
| Monitor item | Displayed value                                                        |   |
| AIR PRESS FL | Approximately equal to value indicated on tire gauge for front LH tire |   |
| AIR PRESS FR | Approximately equal to value indicated on tire gauge for front RH tire | B |
| AIR PRESS RR | Approximately equal to value indicated on tire gauge for rear RH tire  |   |
| AIR PRESS RL | Approximately equal to value indicated on tire gauge for rear LH tire  | C |

Is the inspection result normal?

YES >> After erasing DTC record, INSPECTION END.

NO >> Repair or replace error-detected parts.

WT

F

G

Н

J

Κ

L

Μ

Ν

Ο

Ρ

D

# C1708, C1709, C1710, C1711 TIRE PRESSURE SENSOR

# < DTC/CIRCUIT DIAGNOSIS >

# C1708, C1709, C1710, C1711 TIRE PRESSURE SENSOR

# **DTC** Description

INFOID:000000009641491

# DTC DETECTION LOGIC

| DTC No. | CONSULT screen item<br>(Trouble diagnosis content) | DTC Detection Condition                                                                    |
|---------|----------------------------------------------------|--------------------------------------------------------------------------------------------|
| C1708   | [NO - DATA] - FL<br>(No data front left)           | Tire pressure data signal from the front LH wheel tire pressure sensor cannot be detected. |
| C1709   | [NO - DATA] - FR<br>(No data front right)          | Tire pressure data signal from the front RH wheel tire pressure sensor cannot be detected. |
| C1710   | [NO - DATA] - RR<br>(No data rear right)           | Tire pressure data signal from the rear RH wheel tire pressure sensor cannot be detected.  |
| C1711   | [NO - DATA] - RL<br>(No data rear left)            | Tire pressure data signal from the rear LH wheel tire pressure sensor cannot be detected.  |

### POSSIBLE CAUSE

- Driving in area with radio interference.
- Tire pressure sensor ID registration incomplete
- Tire pressure sensor
- Harness or connectors
- Remote keyless entry receiver
- BCM

# DTC CONFIRMATION PROCEDURE

# **1.**TIRE PRESSURE SENSOR ID REGISTRATION

Perform tire pressure sensor ID registration. Refer to WT-30, "Work Procedure".

### >> GO TO 2.

# 2. PERFORM DTC CONFIRMATION

### With CONSULT

1. Drive at a speed of 40 km/h (25 MPH) or more for 3 minutes, and then drive the vehicle at any speed for 10 minutes.

NOTE:

Avoid driving in areas with radio interference.

2. Perform self-diagnosis for "AIR PRESSURE MONITOR" of "BCM".

### Is DTC C1708, C1709, C1710, or C1711 detected?

YES >> Proceed to WT-36, "Diagnosis Procedure".

### NO >> INSPECTION END

# **Diagnosis** Procedure

INFOID:000000009641492

# 1. CHECK REMOTE KEYLESS ENTRY RECEIVER (TIRE PRESSURE RECEIVER) POWER CIRCUIT

- 1. Turn the ignition switch OFF.
- 2. Check 5 Å fuse (#17).
- 3. Disconnect fuse block (J/B) harness connector.
- 4. Check continuity between remote keyless entry receiver (tire pressure receiver) harness connector and fuse block (J/B) harness connector.

| Remote keyless<br>(Tire pressu | entry receiver<br>re receiver) | Ground | Voltage  |
|--------------------------------|--------------------------------|--------|----------|
| Connector                      | Terminal                       | *      |          |
| M113                           | 1                              | —      | 9 – 16 V |

Is the inspection result normal?

# C1708, C1709, C1710, C1711 TIRE PRESSURE SENSOR

< DTC/CIRCUIT DIAGNOSIS >

YES >> GO TO 2. NO >> Repair or replace harness or connectors. А 2.check remote keyless entry receiver (tire pressure receiver) circuit 1. Disconnect BCM harness connector and remote keyless entry receiver (tire pressure receiver) harness В connector. Check the continuity between BCM harness connector and remote keyless entry receiver (tire pressure) receiver) harness connector. С Remote keyless entry receiver BCM (tire pressure receiver) Continuity Connector Terminal Terminal Connector D M13 17 3 M113 Existed M16 119 2 WΤ Check the continuity between BCM harness connector and ground. 3 BCM Continuity F Connector Terminal M13 17 Ground Not existed M16 119 Is the inspection result normal? YES >> GO TO 3. NO >> Repair or replace error-detected parts. Н 3.TIRE PRESSURE SENSOR ID REGISTRATION Perform tire pressure sensor ID registration. Refer to WT-30, "Work Procedure".

Can the tire pressure sensor ID registration be completed?

YES >> GO TO 4.

NO >> Replace applicable tire pressure sensor. Refer to WT-64, "Removal and Installation".

**4.**RECHECK TIRE PRESSURE SIGNAL

### With CONSULT

 Drive at a speed of 40 km/h (25 MPH) or more for 3 minutes, and then drive the vehicle at any speed for 10 minutes.

NOTE:

Avoid driving in areas with radio interference.

2. Select "DATA MONITOR" from "AIR PRESSURE MONITOR" of "BCM".

3. Check that the air pressures match the specified value.

| — M  |                                                                             |              |
|------|-----------------------------------------------------------------------------|--------------|
|      | Displayed value                                                             | Monitor item |
| _    | Approximately equal to the indication on tire gauge value for front LH tire | AIR PRESS FL |
| N    | Approximately equal to the indication on tire gauge value for front RH tire | AIR PRESS FR |
|      | Approximately equal to the indication on tire gauge value for rear RH tire  | AIR PRESS RR |
|      | Approximately equal to the indication on tire gauge value for rear LH tire  | AIR PRESS RL |
| - () |                                                                             |              |

### Is the inspection result normal?

YES >> After erasing DTC record, INSPECTION END.

NO >> Replace BCM. Refer to <u>BCS-98. "Removal and Installation"</u>.

# C1716, C1717, C1718, C1719 TIRE PRESSURE SENSOR

# < DTC/CIRCUIT DIAGNOSIS >

# C1716, C1717, C1718, C1719 TIRE PRESSURE SENSOR

# **DTC** Description

INFOID:000000009641557

# DTC DETECTION LOGIC

| DTC No. | CONSULT screen item<br>(Trouble diagnosis content)      | DTC Detection Condition                                                             |
|---------|---------------------------------------------------------|-------------------------------------------------------------------------------------|
| C1716   | [PRESSDATA ERR] FL<br>(Pressure data error front left)  | Malfunction in the tire pressure data from the front LH wheel tire pressure sensor. |
| C1717   | [PRESSDATA ERR] FR<br>(Pressure data error front right) | Malfunction in the tire pressure data from the front RH wheel tire pressure sensor. |
| C1718   | [PRESSDATA ERR] RR<br>(Pressure data error rear right)  | Malfunction in the tire pressure data from the rear RH wheel tire pressure sensor.  |
| C1719   | [PRESSDATA ERR] RL<br>(Pressure data error rear left)   | Malfunction in the tire pressure data from the rear LH wheel tire pressure sensor.  |

### POSSIBLE CAUSE

- Excessive tire pressure
- Tire pressure sensor ID registration incomplete
- Tire pressure sensor
- BCM

# DTC CONFIRMATION PROCEDURE

# **1.**PERFORM SELF DIAGNOSTIC RESULT

### (B) With CONSULT

Turn the ignition switch ON. CAUTION:

### Never start the engine.

- 2. Check tire pressure for all wheels and adjust to the specified value. Refer to WT-68. "Tire Air Pressure".
- Perform self-diagnosis for "AIR PRESSURE MONITOR" of "BCM".

### Is DTC C1716, C1717, C1718, or C1719 detected?

- YES >> Proceed to WT-38, "Diagnosis Procedure".
- NO-1 >> To check malfunction symptom before repair: Refer to GI-43, "Intermittent Incident".
- NO-2 >> Confirmation after repair: INSPECTION END

# Diagnosis Procedure

INFOID:000000009641558

# **1.** TIRE PRESSURE SENSOR ID REGISTRATION

Perform tire pressure sensor ID registration. Refer to WT-30, "Work Procedure".

### Can the tire pressure sensor ID registration be completed?

YES >> GO TO 2.

NO >> Replace applicable tire pressure sensor. Refer to WT-64, "Removal and Installation".

# 2. CHECK TIRE PRESSURE SIGNAL

### () With CONSULT

- 1. Adjust tire pressure for all wheels to the specified value. Refer to WT-68. "Tire Air Pressure".
- 2. Select "DATA MONITOR" from "AIR PRESSURE MONITOR" of "BCM".
- 3. Check the values that are displayed for "AIR PRESS FL", "AIR PRESS FR", "AIR PRESS RR", and "AIR PRESS RL".

Which tire pressures is displayed as 438.60 kPa (4.47 kg/cm2, 63.60 psi)?

- YES >> Replace tire pressure sensor the tire pressure as 438.60 kPa (4.386 bar, 4.47 kg/cm<sup>2</sup>, 63.60 psi) displayed. Refer to <u>WT-64</u>, "Removal and Installation".
- NO >> Perform "DTC CONFIRMATION PROCEDURE" (self-diagnosis) again. Refer to <u>WT-44, "DTC</u> <u>Description"</u>.

# **C1729 VEHICLE SPEED SIGNAL**

# < DTC/CIRCUIT DIAGNOSIS >

# C1729 VEHICLE SPEED SIGNAL

# **DTC** Description

BCM

# INFOID:000000009641562 DTC DETECTION LOGIC CONSULT screen item DTC No. **DTC Detection Condition** (Trouble diagnosis content) VHCL SPEED SIG ERR C1729 Vehicle speed signal not detected. (Vehicle speed signal error) POSSIBLE CAUSE CAN communication Combination meter DTC CONFIRMATION PROCEDURE 1.PERFORM SELF DIAGNOSTIC RESULT With CONSULT

Drive at a speed of 40 km/h (25 MPH) or more for 3 minutes, and then drive the vehicle at any speed for 1 10 minutes. 2. Perform self-diagnosis for "AIR PRESSURE MONITOR" of "BCM".

# Is DTC C1729 detected?

- YES >> Proceed to <u>WT-39, "Diagnosis Procedure"</u>.
- NO-1 >> To check malfunction symptom before repair: Refer to GI-43, "Intermittent Incident".
- NO-2 >> Confirmation after repair: INSPECTION END

# Diagnosis Procedure

# 1.PERFORM SELF DIAGNOSTIC RESULT FOR COMBINATION METER

# With CONSULT Perform self-diagnosis for "METER M&A". Refer to MWI-64, "CONSULT Function". Are any DTCs detected?

### YES >> Refer to MWI-80, "DTC Index".

NO >> GO TO 2.

# 2.CHECK BCM INPUT/OUTPUT SIGNAL

Check BCM input/output signal values. Refer to BCS-35, "Reference Value".

# Is the inspection result normal?

YES >> Check pin terminal and connection of each harness connector for malfunctioning conditions.

>> Replace the BCM. Refer to BCS-98, "Removal and Installation". NO

А

В

D

WΤ

Н

Κ

L

Μ

INFOID:000000009641563

# C1730, C1731, C1732, C1733 FLAT TIRE

# < DTC/CIRCUIT DIAGNOSIS >

# C1730, C1731, C1732, C1733 FLAT TIRE

# DTC Description

INFOID:000000009697226

If the tire pressure drops below the specified value, the tire pressure monitoring control unit judges that a flat tire occurs and displays a message on the information display.

# DTC DETECTION LOGIC

| DTC   | Display Item | Malfunction detected condition                                                 | Possible causes    |
|-------|--------------|--------------------------------------------------------------------------------|--------------------|
| C1730 | FLAT TIRE FL | Front left wheel pressure is 70 kPa (0.7 kg/cm <sup>2</sup> , 10 psi) or less  |                    |
| C1731 | FLAT TIRE FR | Front right wheel pressure is 70 kPa (0.7 kg/cm <sup>2</sup> , 10 psi) or less | l ow tire pressure |
| C1732 | FLAT TIRE RR | Rear right wheel pressure is 70 kPa (0.7 kg/cm <sup>2</sup> , 10 psi) or less  |                    |
| C1733 | FLAT TIRE RL | Rear left wheel pressure is 70 kPa (0.7 kg/cm <sup>2</sup> , 10 psi) or less   |                    |

### NOTE:

Specified tire pressure: Refer to WT-68, "Tire Air Pressure".

# DTC REPRODUCTION PROCEDURE

# **1.**CHECK DTC DETECTION

### ()With CONSULT

1. Turn the ignition switch ON.

# CAUTION:

### Never start the engine.

- 2. Check the tire pressure for all wheels and adjust to the specified value. Refer to <u>WT-68, "Tire Air Pressure"</u>.
- 3. Perform self-diagnosis of the low tire pressure warning control unit.

Is DTC "C1730", "C1731", "C1732", or "C1733" detected?

- YES >> Perform trouble diagnosis. Refer to <u>WT-40, "Diagnosis Procedure"</u>.
- NO >> INSPECTION END

# Diagnosis Procedure

INFOID:000000009697227

# **1.**CHECK TIRE PRESSURE

Check the for pressure of all wheels. Refer to <u>WT-68, "Tire Air Pressure"</u>.

Is the inspection result normal?

YES >> GO TO 2.

NO >> After adjusting the tire pressure, GO TO 3.

# 2. TRANSMITTER ID REGISTRATION

Perform transmitter ID registration. Refer to WT-30, "Work Procedure".

Is transmitter ID registration completed?

- YES >> Perform "DTC REPRODUCTION PROCEDURE" (self-diagnosis) again. Refer to <u>WT-40, "DTC</u> <u>Description"</u>.
- NO >> Refer to <u>WT-29, "Work Procedure"</u>.

# 3.ADJUST TIRE PRESSURE

Check and adjust the tire pressure for all wheels specified to the value. Refer to <u>WT-68, "Tire Air Pressure"</u>. Is the inspection result normal?

YES >> GO TO 4.

NO >> Check or replace the road wheels and tires, and adjust the tire pressures.

# WT-40

# C1730, C1731, C1732, C1733 FLAT TIRE

### < DTC/CIRCUIT DIAGNOSIS >

# 4.check tire pressure signal

### (B)With CONSULT

- 1. Select "DATA MONITOR" to display the tire pressure for all wheels.
- 2. Check that the tire pressure is the specified value.

| Check items  | Condition                                                                 |   |
|--------------|---------------------------------------------------------------------------|---|
| AIR PRESS FL | Approximately equal to the indication on tire gauge value for each tires. | С |
| AIR PRESS FR |                                                                           | - |
| AIR PRESS RR |                                                                           |   |
| AIR PRESS RL |                                                                           | D |

Is the inspection result normal?

- YES >> INSPECTION END
- NO >> Repair or replace error-detected part.

.

J

Κ

L

А

В

WΤ

F

G

Н

M

Ν

0

Р

# < DTC/CIRCUIT DIAGNOSIS >

# C1734 CONTROL UNIT

# **DTC** Description

INFOID:000000009641493

# DTC DETECTION LOGIC

| DTC No.                                                                                                    | CONSUL<br>(Trouble dia                                                                              | Г screen item<br>gnosis content)                                  |                                                              | DTC Detection C                                           | ondition                    |
|----------------------------------------------------------------------------------------------------|----------------------------------------------------------------------------------------------------|-------------------------------------------------------------------|--------------------------------------------------------------|-----------------------------------------------------------|-----------------------------|
| C1734                                                                                                    | CONTROL UN<br>(Control unit)                                                                        | NIT                                                               | TPMS malfu                                                   | nction in BCM.                                            |                             |
| POSSIBLE CA<br>• BCM                                                                                           | AUSE                                                                                                |                                                                   |                                                              |                                                           |                             |
| DTC CONFIRI                                                                                                    | MATION PR                                                                                           | OCEDURE                                                           |                                                              |                                                           |                             |
| 1.PERFORM                                                                                                    | SELF DIAGN                                                                                          | OSTIC RESUL                                                       | Т                                                            |                                                           |                             |
| Bwith CONSU<br>Perform self-dia<br>Is DTC C1734 c<br>YES >> Pro<br>NO-1 >> To c<br>NO-2 >> Cor                 | ILT<br>Ignosis for "A<br><u>detected?</u><br>ceed to <u>WT-4</u><br>check malfun<br>nfirmation afte | IR PRESSURI<br>12, "Diagnosis<br>ction symptom<br>er repair: INSP | E MONITOR<br><u>Procedure"</u> .<br>before repa<br>ECTION EN | 2" of "BCM".<br>air: Refer to <u>GI-43, "Interm</u><br>ND | ittent Incident".           |
| Diagnosis P                                                                                                    | rocedure                                                                                            |                                                                   |                                                              |                                                           | INFOID:00000009641494       |
| 1. СНЕСК ВСМ                                                                                                   | / HARNESS                                                                                           | CONNECTOR                                                         | s                                                            |                                                           |                             |
| Check BCM har                                                                                                  | ness connec                                                                                         | tors for damag                                                    | e or loose c                                                 | onnections.                                               |                             |
| Is the inspection                                                                                              | n result norma                                                                                      | al?                                                               |                                                              |                                                           |                             |
| YES >> Rep<br>NO >> GO                                                                                         | pair or replace<br>TO 2.                                                                            | e connectors.                                                     |                                                              |                                                           |                             |
| 2. СНЕСК ВСМ                                                                                                   |                                                                                                    | JPPLY AND G                                                       | ROUND                                                        |                                                           |                             |
| Check BCM pov                                                                                                  | wer supply ar                                                                                       | nd ground. Ref                                                    | er to <u>BCS-9</u>                                           | 1, "Diagnosis Procedure".                                 |                             |
| Is the inspection                                                                                              | n result norma                                                                                      | al?                                                               |                                                              |                                                           |                             |
| YES >> GO                                                                                                    | TO 3.                                                                                               |                                                                   |                                                              |                                                           |                             |
| NO >> Rep                                                                                                    | pair or replace                                                                                     | e harness or co                                                   | onnectors.                                                   |                                                           |                             |
| <b>3.</b> CHECK REM                                                                                            | NOTE KEYLE                                                                                          | ESS ENTRY R                                                       | ECEIVER (                                                    | TIRE PRESSURE RECEI                                       | /ER) POWER CIRCUIT          |
| <ol> <li>Turn the igr</li> <li>Check 5 A f</li> <li>Disconnect</li> <li>Check cont<br/>fuse block (</li> </ol> | hition switch (<br>fuse (#17).<br>fuse block (J<br>inuity betwee<br>J/B) harness                    | DFF.<br>/B) harness co<br>en remote keyl<br>connector.            | onnector.<br>ess entry re                                    | eceiver (tire pressure rece                               | iver) harness connector and |
|                                                                                                    | Remote keyless<br>(Tire pressur                                                                     | entry receiver<br>e receiver)                                     |                                                              | Ground                                                    | Voltage                     |
| Conne                                                                                                    | ctor                                                                                                | Termi                                                             | nal                                                          | 1                                                         | -                           |
| M11                                                                                                    | 3                                                                                                   | 1                                                                 |                                                              | _                                                         | 9 – 16 V                    |

Is the inspection result normal?

YES >> GO TO 4.

NO >> Repair or replace harness or connectors.

4. CHECK REMOTE KEYLESS ENTRY RECEIVER (TIRE PRESSURE RECEIVER) CIRCUIT

1. Disconnect BCM harness connector and remote keyless entry receiver (tire pressure receiver) harness connector.

# C1734 CONTROL UNIT

### < DTC/CIRCUIT DIAGNOSIS >

2. Check the continuity between BCM harness connector and remote keyless entry receiver (tire pressure receiver) harness connector.

|                                      |                            |                               |                                   |             | A  |
|--------------------------------------|----------------------------|-------------------------------|-----------------------------------|-------------|----|
| BC                                   | М                          | Remote keyles<br>(tire pressu | s entry receiver<br>ire receiver) | Continuity  | B  |
| Connector                            | Terminal                   | Connector                     | Terminal                          |             | D  |
| M13                                  | 17                         |                               | 3                                 |             |    |
| M16                                  | 119                        | - M113                        | 2                                 | Existed     | С  |
| 3. Check the continui                | ty between BCM har         | ness connector and gr         | ound.                             | ,           |    |
|                                      | BCM                        |                               |                                   | Continuity  | D  |
| Connector                            | Termin                     | al                            |                                   | Continuity  |    |
| M13                                  | 17                         |                               | Ground                            | Not ovisted | WT |
| M16                                  | 119                        |                               | Ground                            | NOT EXISTED |    |
| YES >> GO TO 5.<br>NO >> Repair or r | eplace error-detecte       | d parts.<br>S                 |                                   |             | F  |
| Check BCM input/output               | ut signals. Refer to E     | -<br>BCS-35, "Reference Va    | llue".                            |             | G  |
| s the inspection result              | normal?                    |                               |                                   |             |    |
| YES >> After erasir                  | ng DTC record, INSF        | PECTION END.                  |                                   |             | Н  |
| NO >> Replace B                      | CM. Refer to <u>BCS-98</u> | 8, "Removal and Instal        | lation".                          |             |    |
|                                      |                            |                               |                                   |             | 1  |
|                                      |                            |                               |                                   |             | I  |
|                                      |                            |                               |                                   |             |    |
|                                      |                            |                               |                                   |             | J  |
|                                      |                            |                               |                                   |             |    |
|                                      |                            |                               |                                   |             | K  |
|                                      |                            |                               |                                   |             |    |
|                                      |                            |                               |                                   |             | 1  |
|                                      |                            |                               |                                   |             | L  |
|                                      |                            |                               |                                   |             |    |
|                                      |                            |                               |                                   |             | M  |
|                                      |                            |                               |                                   |             |    |
|                                      |                            |                               |                                   |             | NI |

0

Λ

# C1761, C1762, C1763, C1764 TIRE PRESSURE SENSOR

< DTC/CIRCUIT DIAGNOSIS >

# C1761, C1762, C1763, C1764 TIRE PRESSURE SENSOR

# **DTC** Description

INFOID:000000009641569

# DTC DETECTION LOGIC

| DTC No. | CONSULT screen item<br>(Trouble diagnosis content)    | DTC Detection Condition                                                               |
|---------|-------------------------------------------------------|---------------------------------------------------------------------------------------|
| C1761   | TEMPERATURE DATA FL<br>(Temperature data front left)  | Malfunction in the tire temperture data from the front LH wheel tire pressure sensor. |
| C1762   | TEMPERATURE DATA FR<br>(Temperature data front right) | Malfunction in the tire temperture data from the front RH wheel tire pressure sensor. |
| C1763   | TEMPERATURE DATA RR<br>(Temperature data rear right)  | Malfunction in the tire temperture data from the rear RH wheel tire pressure sensor.  |
| C1764   | TEMPERATURE DATA RL<br>(Temperature data rear left)   | Malfunction in the tire temperture data from the rear LH wheel tire pressure sensor.  |

### POSSIBLE CAUSE

• Tire pressure sensor

• BCM

# **Diagnosis Procedure**

INFOID:000000009670833

# **1.**REPLACE TIRE PRESSURE SENSOR

When DTC "C1761, C1762, C1763, C1764" is detected, replace tire pressure sensor.

>> Replace tire pressure sensor. Refer to <u>WT-64, "Removal and Installation"</u>.

# **C1769 CONFIGURATION SETTING**

# < DTC/CIRCUIT DIAGNOSIS >

# C1769 CONFIGURATION SETTING

# **DTC** Description

This procedure must be performed:

• after replacement of BCM.

# DTC DETECTION LOGIC

| DTC               | Display Item                              | Malfunction detected condition                                          | C  |
|-------------------|-------------------------------------------|-------------------------------------------------------------------------|----|
| C1769             | CONFIG SETTING<br>(Configuration setting) | Recever ID registration cannot be performed.                            | D  |
| Diagnosis         | s Procedure                               | INFOID:00000009662403                                                   |    |
| <b>1.</b> TIRE PR | ESSURE SENSOR ID                          | REGISTRATION                                                            | WT |
| Perform tire      | pressure sensor ID re                     | gistration. Refer to WT-30, "Work Procedure".                           |    |
| Does low tir      | e pressure warning lar                    | np turn OFF?                                                            | F  |
| NO >>             | Configration setting tir                  | e pressure monitoring system. Refer to <u>WT-32, "Work Procedure"</u> . |    |
|                   |                                           |                                                                         | G  |
|                   |                                           |                                                                         |    |
|                   |                                           |                                                                         | Н  |
|                   |                                           |                                                                         |    |
|                   |                                           |                                                                         | Ι  |
|                   |                                           |                                                                         |    |
|                   |                                           |                                                                         | J  |
|                   |                                           |                                                                         |    |
|                   |                                           |                                                                         | 12 |
|                   |                                           |                                                                         | Γ  |
|                   |                                           |                                                                         |    |
|                   |                                           |                                                                         | L  |
|                   |                                           |                                                                         |    |
|                   |                                           |                                                                         | Μ  |
|                   |                                           |                                                                         |    |
|                   |                                           |                                                                         | Ν  |
|                   |                                           |                                                                         |    |
|                   |                                           |                                                                         | 0  |
|                   |                                           |                                                                         |    |
|                   |                                           |                                                                         | Ρ  |
|                   |                                           |                                                                         |    |

А

В

INFOID:000000009642371

# C1770, C1771, C1772, C1773 G SENSOR

# < DTC/CIRCUIT DIAGNOSIS >

# C1770, C1771, C1772, C1773 G SENSOR

# **DTC** Description

INFOID:000000009641577

# DTC DETECTION LOGIC

| DTC No. | CONSULT screen item<br>(Trouble diagnosis content) | DTC Detection Condition                                      |
|---------|----------------------------------------------------|--------------------------------------------------------------|
| C1770   | G SENSOR FL<br>(G sensor front left)               | Malfunction in the G sensor data from front LH wheel sensor. |
| C1771   | G SENSOR FR<br>(G sensor front right)              | Malfunction in the G sensor data from front RH wheel sensor. |
| C1772   | G SENSOR RR<br>(G sensor rear right)               | Malfunction in the G sensor data from rear RH wheel sensor.  |
| C1773   | G SENSOR RL<br>(G sensor rear left)                | Malfunction in the G sensor data from rear LH wheel sensor.  |

### POSSIBLE CAUSE

• Tire pressure sensor

• BCM

# **Diagnosis Procedure**

INFOID:000000009670834

# 1.

When DTC "C1770, C1771, C1772, C1773" is detected, replace tire pressure sensor.

>> Replace tire pressure sensor. Refer to <u>WT-64, "Removal and Installation"</u>.

# < DTC/CIRCUIT DIAGNOSIS >

# U1000 CAN COMM CIRCUIT

# Description

CAN (Controller Area Network) is a serial communication line for real time application. It is an on-vehicle multiplex communication line with high data communication speed and excellent error detection ability. Many electronic control units are equipped onto a vehicle, and each control unit shares information and links with other control units during operation (not independent). In CAN communication, control units are connected with 2 communication lines (CAN-H line, CAN-L line) allowing a high rate of information transmission with less wiring. Each control unit communicates data but selectively reads required data only.

# DTC Logic

INFOID:000000009236580

INFOID:000000009236579

А

# DTC DETECTION LOGIC

|                                                                       |                                                                                  |                                                                                                    |                                                                                                    | \ \ / |
|-----------------------------------------------------------------------|----------------------------------------------------------------------------------|----------------------------------------------------------------------------------------------------|----------------------------------------------------------------------------------------------------|-------|
| DTC                                                                   | Display item                                                                     | Malfunction detected condition                                                                                    | Possible cause                                                                                                   | VVI   |
| U1000                                                                 | CAN COMM CIRCUIT                                                                 | Low tire pressure warning control unit is<br>not communicating CAN communication<br>signal for 2 seconds or more. | <ul> <li>CAN communication malfunction</li> <li>Malfunction of low tire pressure warning control unit</li> </ul> | F     |
| DTC CONFIR                                                            | MATION PROCEDURE                                                                 |                                                                                                    |                                                                                                    |       |
| 1.PERFORM                                                             | DTC CONFIRMATION                                                                 |                                                                                                    |                                                                                                    | G     |
| With CONS<br>1. Drive for so<br>2. Stop the version<br>3. Perform set | <b>ULT</b><br>everal minutes at a speed<br>ehicle.<br>elf-diagnosis for "AIR PRE | of 40 km/h (25 MPH) or more.<br>SSURE MONITOR".                                                                   |                                                                                                    | Η     |
| <u>Is DTC "U1000</u><br>YES >> Pro<br>NO >> IN3                       | <u>" detected?</u><br>oceed to <u>WT-47, "Diagnos</u><br>SPECTION END            | <u>is Procedure"</u> .                                                                                            |                                                                                                    | Ι     |
| Diagnosis F                                                           | Procedure                                                                        |                                                                                                    | INFOID:00000009236581                                                                                            | J     |
| Proceed to LA                                                         | N-42. "CAN COMMUNICA                                                             | TION SYSTEM : CAN System Spe                                                                                      | cification Chart".                                                                                               |       |
|                                                                       |                                                                                  |                                                                                                    |                                                                                                    | K     |
|                                                                       |                                                                                  |                                                                                                    |                                                                                                    |       |
|                                                                       |                                                                                  |                                                                                                    |                                                                                                    | L     |
|                                                                       |                                                                                  |                                                                                                    |                                                                                                    | M     |
|                                                                       |                                                                                  |                                                                                                    |                                                                                                    | Ν     |
|                                                                       |                                                                                  |                                                                                                    |                                                                                                    |       |
|                                                                       |                                                                                  |                                                                                                    |                                                                                                    |       |

## < DTC/CIRCUIT DIAGNOSIS >

# U1010 CONTROL UNIT (CAN)

# Description

INFOID:000000009236582

CAN (Controller Area Network) is a serial communication line for real time application. It is an on-vehicle multiplex communication line with high data communication speed and excellent error detection ability. Many electronic control units are equipped onto a vehicle, and each control unit shares information and links with other control units during operation (not independent). In CAN communication, control units are connected with 2 communication lines (CAN-H line, CAN-L line) allowing a high rate of information transmission with less wiring. Each control unit communicates data but selectively reads required data only.

# DTC Logic

INFOID:000000009236583

# DTC DETECTION LOGIC

| DTC   | Display item       | Malfunction detected condition                                              | Possible cause     |
|-------|--------------------|-----------------------------------------------------------------------------|--------------------|
| U1010 | CONTROL UNIT (CAN) | Detecting error during the initial diagno-<br>sis of CAN controller of BCM. | Malfunction of BCM |

# DTC CONFIRMATION PROCEDURE

# **1**.PERFORM DTC CONFIRMATION

### With CONSULT

- T. Drive for several minutes at a speed of 40 km/h (25 MPH) or more.
- 2. Stop the vehicle.
- 3. Perform self-diagnosis for "AIR PRESSURE MONITOR".

### Is DTC "U1010" detected?

- YES >> Proceed to <u>WT-48, "Diagnosis Procedure"</u>.
- NO >> INSPECTION END

# Diagnosis Procedure

# 1. СНЕСК ВСМ

Check BCM harness connector for disconnection or deformation. Is the inspection result normal?

- YES >> Replace BCM. Refer to <u>BCS-98, "Removal and Installation"</u>.
- NO >> Repair or replace error-detected parts.

Revision: 2013 October

INFOID:000000009236584

| LOW TIRE PRESSURE WARNING LAMP                                                                                                    |     |
|----------------------------------------------------------------------------------------------------|-----|
| < DTC/CIRCUIT DIAGNOSIS >                                                                                                    |     |
| LOW TIRE PRESSURE WARNING LAMP                                                                                                    | Δ   |
| Component Function Check                                                                                                    | A   |
| 1. CHECK THE ILLUMINATION OF THE LOW TIRE PRESSURE WARNING LAMP                                                                                                    | В   |
| Check that the low tire pressure warning lamp is turned OFF after illuminating for approximately 1 second, when the ignition switch is turned ON.                                                                                                    |     |
| Is the inspection result normal?         YES       >> INSPECTION END         NO       >> Perform trouble diagnosis. Refer to WT-49, "Diagnosis Procedure".                                                                                                    | С   |
| Diagnosis Procedure                                                                                                    | D   |
| 1. POWER SUPPLY AND GROUND CIRCUIT                                                                                                    | WТ  |
| Check power supply and ground circuit. Refer to <u>BCS-91, "Diagnosis Procedure"</u> .                                                                                                    | VVI |
| Is the inspection result normal?         YES       >> GO TO 2.         NO       >> Repair or replace damaged parts.                                                                                                    | F   |
| Z.PERFORM SELF-DIAGNOSIS                                                                                                    | G   |
| With CONSULT     Perform "SELF-DIAG RESULTS" in "AIR PRESSURE MONITOR" of "BCM".                                                                                                    | 0   |
| Is any DTC detected?                                                                                                    | Н   |
| YES >> Check the DTC. Refer to <u>BCS-62, "DTC Index"</u> .<br>NO >> GO TO 3.                                                                                                    |     |
| <b>3.</b> CHECK LOW TIRE PRESSURE WARNING LAMP SIGNAL                                                                                                    | I   |
| With CONSULT                                                                                                    |     |
| CAUTION:                                                                                                    | J   |
| <ol> <li>Perform "DATA MONITOR" in "AIR PRESSURE MONITOR" of "BCM".</li> <li>Select "BCM" in "DATA MONITOR", and check that the low tire pressure warning lamp is turned OFF after illuminating for approximately 1 second, when the ignition switch is turned ON.</li> </ol> | K   |
| <u>Is the inspection result normal?</u><br>YES >> Check the combination meter Refer to MWI-104 "COMBINATION METER : Diagnosis Proce-                                                                                                    |     |
| dure".                                                                                                    | L   |
| NO >> Replace the DOM. Refer to <u>DOO-90, Removal and Installation</u> .                                                                                                    | NЛ  |
|                                                                                                    | 111 |
|                                                                                                    | Ν   |
|                                                                                                    |     |
|                                                                                                    | 0   |

Ρ

< SYMPTOM DIAGNOSIS >

# SYMPTOM DIAGNOSIS

TPMS

Symptom Table

INFOID:000000009641511

LOW TIRE PRESSURE WARNING LAMP SYMPTOM CHART

# TPMS

# < SYMPTOM DIAGNOSIS >

| Diagnosis<br>items                     | Symptom<br>(Ignition switch<br>ON)                                                                             | Low tire pressure warning lamp                          | Cause                                                                                  | Action                                                                                                    |
|----------------------------------------|----------------------------------------------------------------------------------------------------|---------------------------------------------------------|----------------------------------------------------------------------------------------|----------------------------------------------------------------------------------------------------|
|                                        | The low tire pres-<br>sure warning lamp<br>illuminates for 1<br>second, then turns<br>OFF.                     | ON 1 sec > stays OFF<br>SEIA0592E                       | Wake-up operation for<br>all tire pressure sensors<br>at wheels is completed.          | No system malfunctions                                                                                                    |
|                                        | The low tire pres-<br>sure warning lamp<br>repeats blinking<br>ON for 2 seconds<br>and OFF for 0.2<br>seconds. | ON 2 sec > OFF 0.2 sec<br>SEIA0593E                     | Wake-up operation for<br>all tire pressure sensors<br>at wheels is not complet-<br>ed. | Perform the ID registration<br>for all tire pressure sensors<br>at wheels. Refer to <u>WT-30.</u><br><u>"Work Procedure"</u> .                |
|                                        | The low tire pres-<br>sure warning lamp<br>blinks once.                                                        | Blinks 1 time<br>ON 0.3 sec > OFF 1.0 sec               | The front left tire pres-<br>sure sensor is not acti-<br>vated.                        | Perform the ID registration<br>for the tire pressure sensor<br>at front left wheel. Refer to<br><u>WT-30. "Work Procedure"</u> .              |
| Low tire pres-<br>sure warning<br>lamp | The low tire pres-<br>sure warning lamp<br>repeats blinking<br>twice.                                          | Blinks 2 times<br>ON 0.3 sec > OFF 0.3 sec<br>SEIA0595E | The front right tire pres-<br>sure sensor is not acti-<br>vated.                       | Perform the ID registration<br>for the tire pressure sensor<br>at front right wheel. Refer<br>to <u>WT-30, "Work Proce-</u><br><u>dure"</u> . |
|                                        | The low tire pres-<br>sure warning lamp<br>repeats blinking<br>for 3 times.                                    | Blinks 3 times<br>ON 0.3 sec > OFF 0.3 sec<br>SEIA0596E | The rear right tire pres-<br>sure sensor is not acti-<br>vated.                        | Perform the ID registration<br>for the tire pressure sensor<br>at rear right wheel. Refer to<br>WT-30, "Work Procedure".                      |
|                                        | The low tire pres-<br>sure warning lamp<br>repeats blinking<br>for 4 times.                                    | Blinks 4 times<br>ON 0.3 sec > OFF 0.3 sec<br>SEIA0597E | The rear left tire pres-<br>sure sensor is not acti-<br>vated.                         | Perform the ID registration<br>for the tire pressure sensor<br>at rear left wheel. Refer to<br>WT-30, "Work Procedure".                       |
|                                        | The low tire pres-<br>sure warning lamp<br>turns ON and<br>stays illuminated.                                  | Comes ON<br>and<br>stays ON                             | Low tire pressure                                                                      | Check the tire pressure for<br>all wheels and adjust to the<br>specified value. Refer to<br><u>WT-68, "Tire Air Pressure"</u> .               |

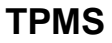

# < SYMPTOM DIAGNOSIS >

| Diagnosis<br>items                     | Symptom<br>(Ignition switch<br>ON)                                                                 | Low tire pressure warning lamp                                                                                                    | Cause                                                                                               | Action                                                                                                    |  |
|----------------------------------------|----------------------------------------------------------------------------------------------------|----------------------------------------------------------------------------------------------------|----------------------------------------------------------------------------------------------------|----------------------------------------------------------------------------------------------------|--|
|                                        |                                                                                                    |                                                                                                    | The combination meter<br>fuse is open or removed<br>(or pulled out).                                | Check and install the com-<br>bination meter fuse. If nec-<br>essary, replace the fuse.                                                                                                    |  |
|                                        | The low tire pres-                                                                                 |                                                                                                    | The BCM harness con-<br>nector is removed.                                                          | Check the connection con-<br>ditions of the BCM harness<br>connector, and repair if<br>necessary.                                                                                                    |  |
| Low tire pres-<br>sure warning<br>lamp | repeats blinking at<br>0.5-second inter-<br>vals for 1 minute,<br>and then stays illu-<br>minated. | Blinks 1 min       CLOC         ON 0.5 sec > OFF 0.5 sec and stays ON         SELAO78BE                                                                                                    | Tire Pressure Monitor-<br>ing System (TPMS) mal-<br>function.                                       | <ul> <li>Perform CONSULT self-<br/>diagnosis. Refer to <u>WT-13</u>, "AIR PRESSURE<br/><u>MONITOR : CONSULT</u><br/><u>Function (BCM-AIR</u><br/><u>PRESSURE MONI-<br/>TOR)"</u>.</li> <li>If necessary, perform tire<br/>pressure sensor ID reg-<br/>istration. Refer to <u>WT-30</u>,<br/><u>"Work Procedure"</u>.</li> </ul> |  |
|                                        | The low tire pres-<br>sure warning lamp<br>blinks once.                                            | Image: Second state of the second state of the second s | Wake-up operation for<br>all tire pressure sensors<br>at wheels is not complet-<br>ed.              | Perform the ID registration<br>for all tire pressure sensors<br>at wheels. Refer to <u>WT-30,</u><br><u>"Work Procedure"</u> .                                                                                                    |  |
|                                        |                                                                                                    |                                                                                                    | The tire pressure sensor activation tool does not activate.                                         | Replace the battery in the tire pressure sensor activa-<br>tion tool.                                                                                                    |  |
| Hazard warn-<br>ing lamp               | The hazard warn-<br>ing lamp does not<br>blink twice when<br>the tire pressure                     |                                                                                                    | The ignition switch is<br>OFF when the tire pres-<br>sure sensor wake-up<br>operation is performed. | Turn the ignition switch ON<br>when performing the tire<br>pressure sensor wake-up<br>operation.                                                                                                    |  |
|                                        | sensor is activat-<br>ed.<br>Or the buzzer<br>does not sound.                                      |                                                                                                    | The tire pressure sensor<br>activation tool is not<br>used in the correct posi-<br>tion.            | Operate the tire pressure<br>sensor activation tool in the<br>correct position when per-<br>forming the wake-up oper-<br>ation.                                                                                                    |  |
|                                        |                                                                                                    |                                                                                                    | The tire pressure sensor is already waked up.                                                       | No procedure.                                                                                                    |  |

### NOTE:

If tire pressure sensor wake-up operation is not completed for two or more tire pressure sensors, the applicable low tire pressure warning lamp blinking patterns are displayed continuously.

(Example: Blinks once/OFF/blinks 3 times = Wake-up operation is not completed at the front left wheel and rear right wheel tire pressure sensors.)

# LOW TIRE PRESSURE WARNING LAMP DOES NOT TURN ON

# < SYMPTOM DIAGNOSIS >

# LOW TIRE PRESSURE WARNING LAMP DOES NOT TURN ON

# Description

The low tire pressure warning lamp does not illuminate when the ignition switch is turned ON. NOTE:

The low tire pressure warning lamp illuminates for approximately 1 second and then turns OFF when the ignition switch is turned ON. This is to check that no abnormal condition is present in the tire pressure monitoring system.

The lamp bulb may be burnt out or the tire pressure monitoring system may be malfunctioning if the low tire pressure warning lamp does not illuminate when the ignition switch is turned ON.

INFOID:000000009641512

А

В

С

| Diagnosis Procedure                                                                                                    | 1513 D      |
|----------------------------------------------------------------------------------------------------|-------------|
| 1. CHECK LOW TIRE PRESSURE WARNING LAMP SIGNAL                                                                                                  | W/T         |
| With CONSULT  Turn the ignition switch ON.                                                                                                    |             |
| CAUTION:<br>Never start the engine.<br>2 Select "ACTIVE TEST" in "AIR PRESSURE MONITOR" of "BCM"                                                | F           |
| 3. Touch "WARNING LAMP" to turn ON the low tire pressure warning lamp.                                                                          | urp G       |
| ON?                                                                                                    |             |
| YES >> GO TO 2.<br>NO >> GO TO 3.                                                                                                    | Н           |
| 2. CHECK LOW TIRE PRESSURE WARNING LAMP OPERATION                                                                                               |             |
| Check that the low tire pressure warning lamp is turned OFF after turns ON for approximately 1 second, whe the ignition switch is turned ON.    | en          |
| Is the inspection result normal?<br>XES Chack intermittant incident. Refer to GL43. "Intermittant Incident"                                     |             |
| NO >> Replace the BCM. Refer to $BCS-98$ , "Removal and Installation".                                                                          | J           |
| 3. CHECK COMBINATION METER POWER SUPPLY CIRCUIT                                                                                                 |             |
| Perform the trouble diagnosis for combination meter power supply circuit. Refer to <u>MWI-104, "COMBINATIC</u><br>METER : Diagnosis Procedure". | <u>)n</u> K |
| Is the inspection result normal?                                                                                                    | I           |
| NO >> Repair or replace error-detected parts.                                                                                                   |             |
|                                                                                                    | M           |
|                                                                                                    |             |
|                                                                                                    | Ν           |
|                                                                                                    | 0           |
|                                                                                                    | 0           |
|                                                                                                    |             |

Ρ

# LOW TIRE PRESSURE WARNING LAMP STAYS ON

# < SYMPTOM DIAGNOSIS >

# LOW TIRE PRESSURE WARNING LAMP STAYS ON

# Description

The low tire pressure warning lamp does not turn OFF after several seconds is passed after engine starts.

# Diagnosis Procedure

INFOID:000000009641580

INFOID:000000009641579

**1.**CHECK TIRE PRESSURE

1. Turn the ignition switch ON. CAUTION:

### Never start the engine.

2. Check the tire pressure for all wheels and adjust to the specified value. Refer to <u>WT-68, "Tire Air Pressure"</u>.

Is the inspection result normal?

YES >> GO TO 2.

NO >> Inspect or repair the tires or wheels.

2. CHECK LOW TIRE PRESSURE WARNING LAMP

Check low tire pressure warning lamp display.

Does not low tire pressure warning lamp turn OFF?

YES >> INSPECTION END

NO >> GO TO 3.

З. СНЕСК ВСМ

### With CONSULT

Perform "SELF-DIAG RESULTS" in "AIR PRESSURE MONITOR" of "BCM".

Is any DTC detected?

YES >> Check the DTC. Refer to <u>BCS-62, "DTC Index"</u>.

NO >> GO TO 4.

**4.**CHECK BCM POWER SUPPLY AND GROUND CIRCUIT

Perform the trouble diagnosis for power supply and ground circuit. Refer to <u>BCS-91, "Diagnosis Procedure"</u>. Is the inspection result normal?

YES >> Replace the BCM. Refer to <u>BCS-98, "Removal and Installation"</u>.

NO >> Repair or replace error-detected parts.

# LOW TIRE PRESSURE WARNING LAMP BLINKS

### < SYMPTOM DIAGNOSIS >

# LOW TIRE PRESSURE WARNING LAMP BLINKS

# Description

The low tire pressure warning lamp blinks when the ignition switch is turned ON. **NOTE:** 

The position of an inactive tire pressure sensor can be identified by checking the blinking timing of the low tire pressure warning lamp.

| Low tire pressure warning lamp bli | nking timing                   | Activation tire position |   |
|------------------------------------|--------------------------------|--------------------------|---|
| ON a b                             | a : 0.3 sec.<br>b : 1.0 sec.   | Front LH                 |   |
| ON a a b                           | a : 0.3 sec.<br>b : 1.0 sec.   | Front RH                 | V |
| ON a a a b                         | a : 0.3 sec.<br>b : 1.0 sec.   | Rear RH                  |   |
| ON a a a a a o b                   | a : 0.3 sec.<br>_ b : 1.0 sec. | Rear LH                  |   |
| ON a b                             | a : 2 sec.<br>b : 0.2 sec.     | All tires                |   |

JPEIC0089GB

INFOID:000000009641515

# **Diagnosis Procedure**

**1.**TIRE PRESSURE SENSOR ID REGISTRATION

Perform tire pressure sensor ID registration. Refer to <u>WT-30, "Work Procedure"</u>. <u>Is tire pressure sensor ID registration completed?</u> YES >> INSPECTION END NO >> Perform the self-diagnosis for "AIR PRESSURE MONITOR". Refer to <u>BCS-62, "DTC Index"</u>.

INFOID:000000009641514

В

С

Н

Κ

L

Μ

Ν

Ρ

А

# **ID REGISTRATION CANNOT BE COMPLETED**

# < SYMPTOM DIAGNOSIS >

# ID REGISTRATION CANNOT BE COMPLETED

# Description

The ID of the tire pressure sensor installed in each wheel cannot be registered in the tire pressure monitoring system.

Inspect the tire pressure sensor or the tire pressure monitoring system circuit.

# Diagnosis Procedure

INFOID:000000009236596

INFOID:000000009236595

**1.**TIRE PRESSURE SENSOR WAKE-UP

Perform the tire pressure sensor wake-up. Refer to WT-29, "Work Procedure".

Is the tire pressure sensor wake-up completed?

YES >> GO TO 3.

NO >> GO TO 2.

2. CHECK TIRE PRESSURE SENSOR ACTIVATION TOOL

Check tire pressure sensor activation tool.

Is the inspection result normal?

- YES >> GO TO 3.
- NO >> Replace the battery of tire pressure sensor activation tool or repair/replace the tire pressure sensor activation tool.

# 3. TIRE PRESSURE SENSOR ID REGISTRATION

Perform tire pressure sensor ID registration. Refer to WT-30, "Work Procedure".

### CAUTION:

To perform ID registration, observe the following points:

- Never register ID in a place where radio waves are interfered (e.g. radio tower).
- Never register ID in a place close to vehicles including TPMS.

Is tire pressure sensor ID registration completed?

| YES | >> INSPECTION END |
|-----|-------------------|
| -   |                   |

NO >> GO TO 4.

**4.**CHECK TIRE PRESSURE SIGNAL

Change the work location and perform ID registration again.

### NOTE:

Depending on the tire pressure sensor position\*, a blind spot exists, and the tire pressure receiver gets a poor reception. If an ID registration is performed under this condition, the registration may not be completed. In such case, follow the instructions below to improve the radio wave receiving environment.

• Rotate tire by 90°, 180°, or 270°. (This Step is to change tire pressure sensor position.)

• Open the door close to the tire of which ID registration is ongoing.

\*: Radio wave reception condition depends on vehicle architecture (e.g. body harness layout, tire wheel design) or environment.

When ID registration is performed, which wheels do not react?

All wheels react and ID registration is possible.>>INSPECTION END

Only certain wheel(s) do not react.>>Replace applicable tire pressure sensor. Refer to <u>WT-64. "Removal and</u> <u>Installation"</u>.

All wheels do not react.>>Check the tire pressure receiver (remote keyress entry receiver). Refer to <u>DLK-122</u>, "Diagnosis Procedure".

# HAZARD WARNING LAMP REMAINS ON

| < SYMPTOM DIAGNOSIS                                                                                          | >                                                                             |                                                         |                          |             |  |  |  |
|----------------------------------------------------------------------------------------------------|-------------------------------------------------------------------------------|---------------------------------------------------------|--------------------------|-------------|--|--|--|
| HAZARD WARNING                                                                                               | G LAMP REMAINS                                                                | ON                                                      |                          | Λ           |  |  |  |
| Description INFOID:00000009236597                                                                            |                                                                               |                                                         |                          |             |  |  |  |
| The hazard warning lamp re                                                                                   | emains on.                                                                    |                                                         |                          | В           |  |  |  |
| Diagnosis Procedure                                                                                          |                                                                               |                                                         |                          |             |  |  |  |
| 1.CHECK HAZARD WARNING LAMP OPERATION                                                                        |                                                                               |                                                         |                          |             |  |  |  |
| Check hazard warning lamp<br>Is the operation normal?<br>YES >> GO TO 2.<br>NO >> Perform trouble            | operation with hazard swit                                                    | ch.<br>aming lamp. Refer to EXL-1                       | 58 "Diagnosis Procedure" | D           |  |  |  |
| 2.CHECK HAZARD REQU                                                                                          | EST SIGNAL CIRCUIT                                                            |                                                         | <u> </u>                 | wт          |  |  |  |
| <ol> <li>Turn the ignition switch</li> <li>Disconnect the hazard</li> <li>Check the continuity be</li> </ol> | OFF.<br>warning lamp switch conne<br>tween the low tire pressure              | ctor and BCM connector.<br>warning control unit connect | ctor and the ground.     | F           |  |  |  |
| BC                                                                                                    | Μ                                                                             | _                                                       | Continuity               |             |  |  |  |
| Connector                                                                                                    | Terminal                                                                      | <u></u>                                                 |                          | G           |  |  |  |
| Is the inspection result normYES>> Repair or replaceNO>> Replace the BC                                      | <u>nal?</u><br>se the malfunctioning harne<br>M. Refer to <u>BCS-98, "Rem</u> | ess or connector.<br>oval and Installation".            |                          | Η           |  |  |  |
|                                                                                                    |                                                                               |                                                         |                          | I           |  |  |  |
|                                                                                                    |                                                                               |                                                         |                          | I<br>J<br>K |  |  |  |

Ν

Р

Ο

# NOISE, VIBRATION AND HARSHNESS (NVH) TROUBLESHOOTING < SYMPTOM DIAGNOSIS >

# NOISE, VIBRATION AND HARSHNESS (NVH) TROUBLESHOOTING

# NVH Troubleshooting Chart

INFOID:000000009641516

Use chart below to help you find the cause of the symptom. If necessary, repair or replace these parts.

| Reference            | page          |                                  | <u>WT-62</u>                     | <u>WT-62</u> | <u>WT-59</u> | <u>WT-68</u>            | <u>WT-62</u>     | I                     | I              | <u>WT-68</u>        | NVH in FAX and FSU sections.    | NVH in RAX and RSU sections.  | Refer to TIRES in this chart. | Refer to ROAD WHEEL in this chart. | NVH in FAX section. | NVH in FAX BR section. | NVH in ST section. |
|----------------------|---------------|----------------------------------|----------------------------------|--------------|--------------|-------------------------|------------------|-----------------------|----------------|---------------------|---------------------------------|-------------------------------|-------------------------------|------------------------------------|---------------------|------------------------|--------------------|
| Possible ca<br>PARTS | ause and S    | SUSPECTED                        | Improper installation, looseness | Out-of-round | Imbalance    | Incorrect tire pressure | Uneven tire wear | Deformation or damage | Non-uniformity | Incorrect tire size | FRONT AXLE AND FRONT SUSPENSION | REAR AXLE AND REAR SUSPENSION | TIRES                         | ROAD WHEELS                        | DRIVE SHAFT         | BRAKE                  | STEERING           |
|                      |               | Noise                            | ×                                | ×            | ×            | ×                       | ×                | ×                     | ×              |                     | ×                               | ×                             |                               | ×                                  | ×                   | ×                      | ×                  |
|                      |               | Shake                            | ×                                | ×            | ×            | ×                       | ×                | ×                     |                | ×                   | ×                               | ×                             |                               | ×                                  | ×                   | ×                      | ×                  |
|                      |               | Vibration                        |                                  |              |              | ×                       |                  |                       |                | ×                   | ×                               | ×                             |                               |                                    | ×                   |                        | ×                  |
|                      | TIRES         | Shimmy                           | ×                                | ×            | ×            | ×                       | ×                | ×                     | ×              | ×                   | ×                               | ×                             |                               | ×                                  |                     | ×                      | ×                  |
|                      |               | Shudder                          | ×                                | ×            | ×            | ×                       | ×                | ×                     |                | ×                   | ×                               | ×                             |                               | ×                                  |                     | ×                      | ×                  |
| Symptom              |               | Poor quality ride<br>or handling | ×                                | ×            | ×            | ×                       | ×                | ×                     |                | ×                   | ×                               |                               | ×                             | ×                                  |                     |                        |                    |
|                      |               | Noise                            | ×                                | ×            | ×            |                         |                  | ×                     |                |                     | ×                               | ×                             | ×                             |                                    | ×                   | ×                      | ×                  |
|                      |               | Shake                            | ×                                | ×            | ×            |                         |                  | ×                     |                |                     | ×                               | ×                             | ×                             |                                    | ×                   | ×                      | ×                  |
|                      | ROAD<br>WHEEL | Shimmy, Shud-<br>der             | ×                                | ×            | ×            |                         |                  | ×                     |                |                     | ×                               | ×                             | ×                             |                                    |                     | ×                      | ×                  |
|                      |               | Poor quality ride<br>or handling | ×                                | ×            | ×            |                         |                  | ×                     |                |                     | ×                               | ×                             | ×                             |                                    |                     |                        |                    |

×: Applicable

# **ROAD WHEEL**

| < PERIODIC MAINTENANCE > |
|--------------------------|
| PERIODIC MAINTENANCE     |
| ROAD WHEEL               |

| Inspection                                                                                                    | INFOID:000000009641517 B                          |  |  |  |  |  |
|----------------------------------------------------------------------------------------------------|---------------------------------------------------|--|--|--|--|--|
| APPEARANCE                                                                                                    |                                                   |  |  |  |  |  |
| <ul><li>Road Wheel</li><li>Check road wheel for deformation, cracks, corrosion and other damage.</li><li>Check wheel nuts for looseness by using torque wrench.</li></ul>                                                                                                    | C                                                 |  |  |  |  |  |
| Wheel nut tightening torque : Refer to WT-62, "Exploded Vi                                                                                                    | <u>ew"</u> .                                      |  |  |  |  |  |
| <ul> <li>Tire</li> <li>Check entire circumference and both sides of each tire for deformation, cracks, scratch and other damage.</li> <li>Check tire tread for wear and foreign matter such as nails and small rock.</li> <li>Check that tire pressure is the specified value.</li> </ul>                                                                                                    |                                                   |  |  |  |  |  |
| Tire pressure : Refer to <u>WT-68, "Tire Air Pressu</u>                                                                                                    | <u>re"</u> .                                      |  |  |  |  |  |
| Wheel Balance Adjustment (Aluminum Wheel)                                                                                                    | INFOID:00000009641518 G                           |  |  |  |  |  |
| PREPARATION BEFORE ADJUSTMENT<br>Using releasing agent, remove double-faced adhesive tape from the road<br>CAUTION:<br>• Be careful not to scratch the road wheel during removal                                                                                                    | wheel. H                                          |  |  |  |  |  |
| <ul> <li>After removing double-faced adhesive tape, wipe clean traces o wheel.</li> </ul>                                                                                                    | f releasing agent from the road                   |  |  |  |  |  |
| <ul> <li>ADJUSTMENT</li> <li>The details of the adjustment procedure are different for each model of wheel balancer. Therefore, refer to each instruction manual.</li> <li>If a tire balance machine has adhesion balance weight mode settings and drive-in weight mode setting,</li> </ul>                                                                                                    |                                                   |  |  |  |  |  |
| <ol> <li>Set road wheel on tire balance machine using the center hole as a gu</li> </ol>                                                                                                    | ide. Start the tire balance machine.              |  |  |  |  |  |
| <ol> <li>When inner and outer unbalance values are shown on the tire balance machine indicator, multiply outer unbalance value by 5/3 to determine balance weight that should be used. Select the outer balance weight with a value closest to the calculated value above and install to the designated outer position of, or at the designated angle in relation to the road wheel.</li> </ol> |                                                   |  |  |  |  |  |
| <ul> <li>Never install the inner balance weight before installing the oute</li> <li>Before installing the balance weight, always to clean the mating</li> </ul>                                                                                                    | r balance weight.<br>g surface of the road wheel. |  |  |  |  |  |
| a. Indicated unbalance value $\times 5/3$ = balance weight to be installed<br><b>Calculation example:</b><br>23 g (0.81 oz) $\times 5/3$ = 38.33 g (1.35 oz) $\Rightarrow$ 40 g (1.41 oz) bal-<br>ance weight (closer to calculated balance weight value)<br><b>NOTE:</b>                                                                                                    | ner side Outer side N                             |  |  |  |  |  |
| Note that balance weight value must be closer to the calculated balance weight value.                                                                                                    |                                                   |  |  |  |  |  |
| $37.4 \Rightarrow 35 \text{ g} (1.23 \text{ oz})$<br>$37.5 \Rightarrow 40 \text{ g} (1.41 \text{ oz})$                                                                                                    |                                                   |  |  |  |  |  |
|                                                                                                    | SMA054D                                           |  |  |  |  |  |

b. Installed balance weight in the position.

А

# **ROAD WHEEL**

# < PERIODIC MAINTENANCE >

• When installing balance weight ① to road wheels, set it into the grooved area ④ on the inner wall of the road wheel as shown in the figure so that the balance weight center ⑧ is aligned with the tire balance machine indication position (angle) ⓒ.

# CAUTION:

- Always use genuine NISSAN balance weights.
- Balance weights are non-reusable; always replace with new ones.
- Never install three or more sheets of balance weight.

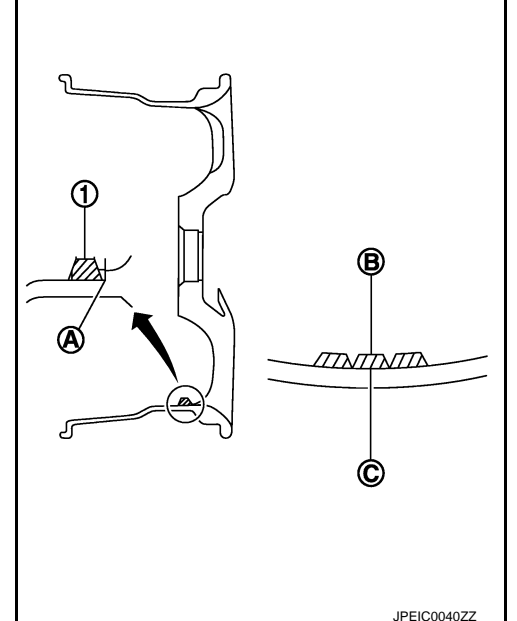

c. If calculated balance weight value exceeds 50 g (1.76 oz), install two balance weight sheets in line with each other as shown in the figure.
 CAUTION:

Never install one balance weight sheet on top of another.

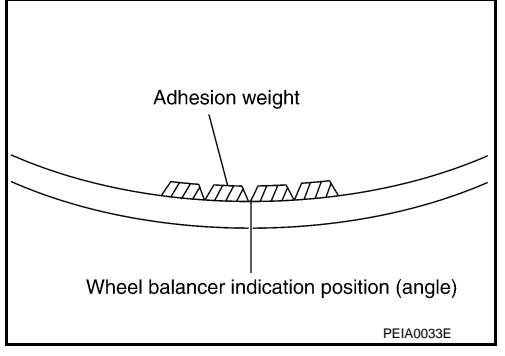

- 3. Start the tire balance machine again.
- Install drive-in balance weight on inner side of road wheel in the tire balance machine indication position (angle).
   CAUTION:

### Never install three or more balance weight.

5. Start the tire balance machine. Check that the inner and outer residual unbalance value is within the allowable unbalance value. CAUTION:

If either residual unbalance value exceeds limit, repeat installation procedures.

Allowable unbalance value

| Dynamic (At flange) | : Refer to WT-68, "Road Wheel". |
|---------------------|---------------------------------|
| Static (At flange)  | : Refer to WT-68, "Road Wheel". |

# **ROAD WHEEL**

# < PERIODIC MAINTENANCE >

# Tire Rotation

- Follow the maintenance schedule for tire rotation service intervals. Refer to <u>MA-4</u>, "FOR NORTH AMERICA : Explanation of General <u>Maintenance</u>".
- When installing the wheel, tighten wheel nuts to the specified torque. Refer to <u>WT-62, "Exploded View"</u>. CAUTION:
  - When installing wheels, tighten them diagonally by dividing the work two to three times in order to prevent the wheels from developing any distortion.
  - Be careful not to tighten wheel nut at torque exceeding the criteria.
  - Use NISSAN genuine wheel nut.

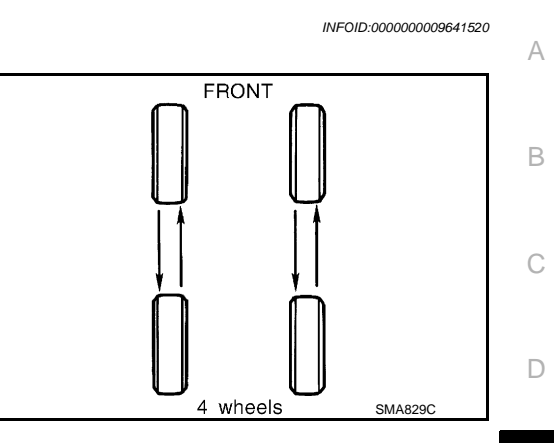

WT

F

Н

J

Κ

L

Μ

Ν

0

Ρ

# < REMOVAL AND INSTALLATION >

# REMOVAL AND INSTALLATION ROAD WHEEL TIRE ASSEMBLY

INFOID:000000009236601

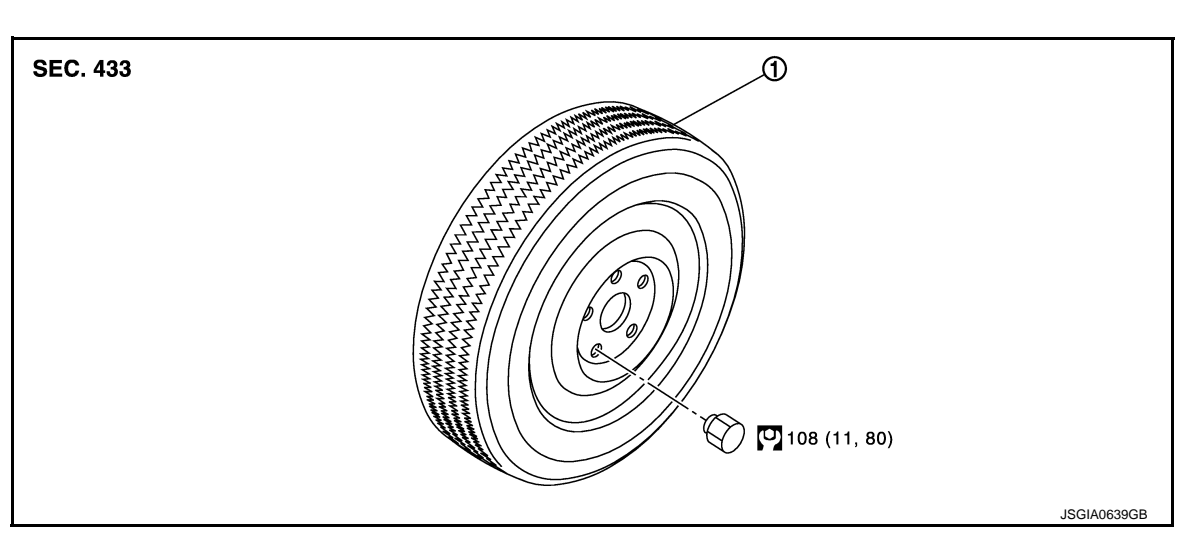

- (1) Tire assembly
- 💟 : N·m (kg-m, ft-lb)

# Removal and Installation

### REMOVAL

- 1. Remove wheel nuts.
- 2. Remove tire assembly.

# INSTALLATION

Note the following, install in the reverse order of removal.

- When replacing or rotating wheels, perform the ID registration. Refer to WT-30, "Work Procedure".
- When replacing wheels, install tire pressure sensor. Refer to <u>WT-64, "Removal and Installation"</u>. CAUTION:

### Never reuse grommet seal.

# Inspection

INFOID:000000009236603

INFOID:000000009236602

### ALUMINUM WHEEL

- 1. Check tires for wear and improper inflation.
- 2. Check wheels for deformation, cracks and other damage. If deformed, remove wheel and check wheel runout.
- a. Remove tire from aluminum wheel and mount on a tire balance machine.
- b. Set dial indicator as shown in the figure.
- c. Check runout, if the axial runout (A) or radial runout (B) exceeds the limit, replace aluminum wheel.

Limit

| Axial r | unout (A) |
|---------|-----------|
| Radial  | runout ®  |

: Refer to <u>WT-68, "Road Wheel"</u>. : Refer to <u>WT-68, "Road Wheel"</u>.

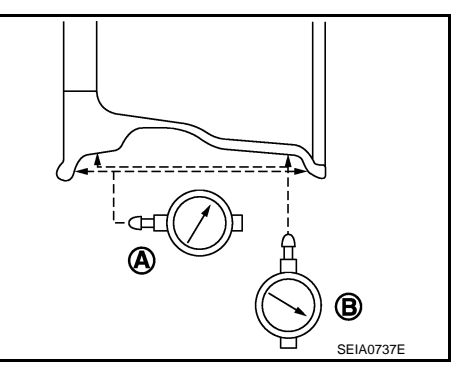

# **REMOTE KEYLESS ENTRY RECEIVER (TIRE PRESSURE RECEIVER)**

# < REMOVAL AND INSTALLATION >

# REMOTE KEYLESS ENTRY RECEIVER (TIRE PRESSURE RECEIVER)

# Removal and Installation

The tire pressure receiver is an integral part of the remote keyless entry receiver. Refer to <u>DLK-253</u>, "Removal <u>and Installation</u>".

WT

F

Н

J

Κ

L

Μ

Ν

Ο

Ρ

А

С

D

INFOID:000000009641647

# TIRE PRESSURE SENSOR

# < REMOVAL AND INSTALLATION >

# TIRE PRESSURE SENSOR

# **Exploded View**

INFOID:000000009641649

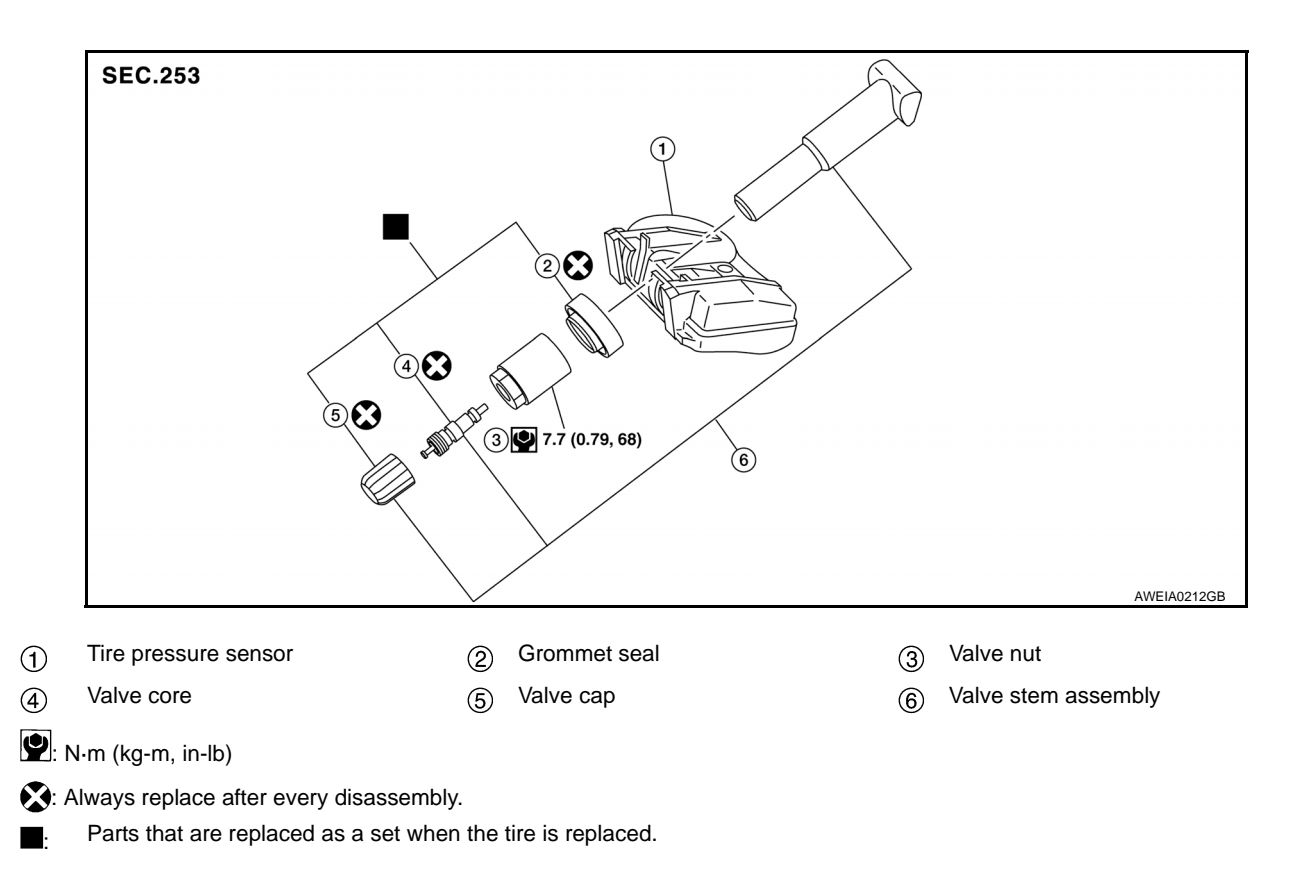

# Removal and Installation

INFOID:000000009641650

# REMOVAL

- 1. Remove tire assembly. Refer to WT-62, "Removal and Installation".
- 2. Remove valve cap, valve core and then deflate tire. **NOTE:**

If the tire is reused, apply a matching mark to the position of the tire road wheel valve hole for the purpose of wheel balance adjustment after installation.

- 3. Remove valve nut retaining tire pressure sensor and allow tire pressure sensor to fall into tire.
- 4. Use the tire changer and disengage the tire beads. CAUTION:
  - Verify that the tire pressure sensor ① is at the bottom of the tire while performing the above.
  - Be sure not to damage the road wheel or tire pressure sensor.
- 5. Apply bead cream or an equivalent to the tire beads.
- 6. Set tire onto the tire changer turntable so that the tire pressure sensor inside the tire is located close to the road wheel valve hole.

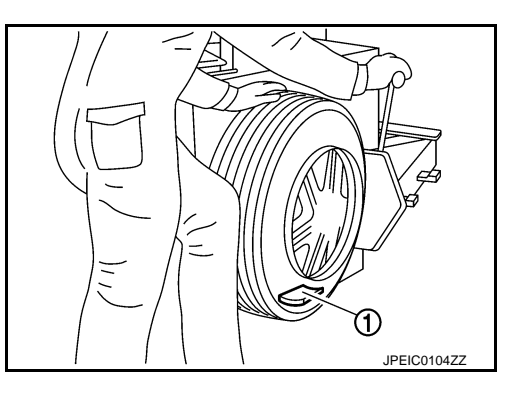

# TIRE PRESSURE SENSOR

# < REMOVAL AND INSTALLATION >

Turn tire so that valve hole is at bottom and bounce so that tire pressure sensor (1) is near valve hole. Carefully lift tire onto turn-table and position valve hole (and tire pressure sensor) 270 degree from mounting/dismounting head (2).
 CAUTION:

Be sure not to damage the road wheel and tire pressure sensor.

- 8. Remove tire pressure sensor from tire.
- 9. Remove the grommet seal.
- 10. Remove valve stem in the direction (

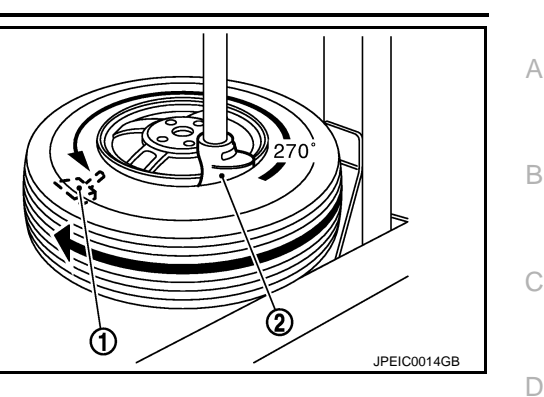

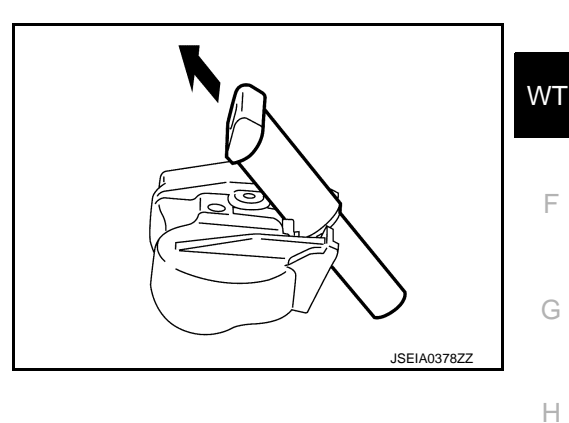

# INSTALLATION CAUTION:

### Replace valve stem assembly if the valve stem has deformations, cracks, damage or corrosion.

- 1. Apply bead cream or an equivalent to the tire beads.
- 2. Install the tire inside beads ① onto the road wheel ② in the position shown in the figure.
- 3. Install valve stem to tire pressure sensor.
- 4. Install grommet seal to the tire pressure sensor assembly. CAUTION:
  - Never reuse grommet seal.
  - Insert grommet seal all the way to the base.

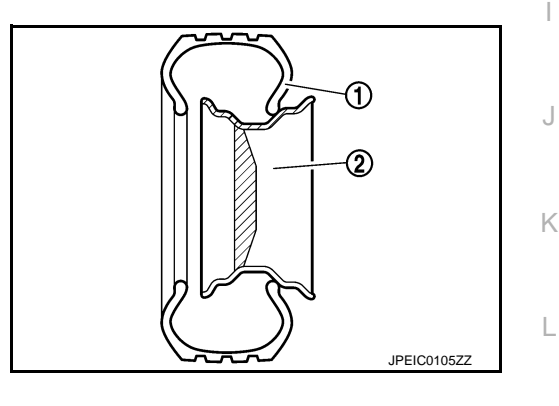

5. Follow the procedure below and install the tire pressure sensor to the road wheel.

Μ

Ρ

# TIRE PRESSURE SENSOR

# < REMOVAL AND INSTALLATION >

 Check the condition of valve stem before installing tire pressure sensor to road wheel.
 CAUTION:

The base of valve stem (A) must be positioned in the groove of the metal plate as shown in the figure.

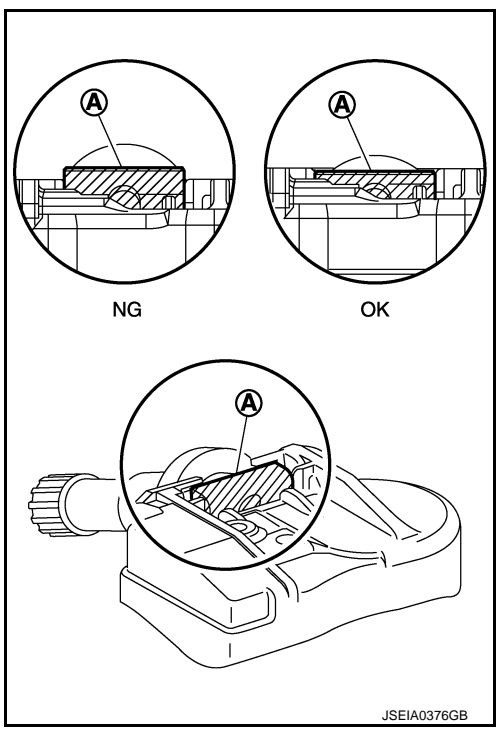

b. Hold tire pressure sensor as shown in the figure, and press the sensor in the direction shown by arrow
 (() to bring it into absolute contact with road wheel. After this, tighten valve nut to the specified torque.

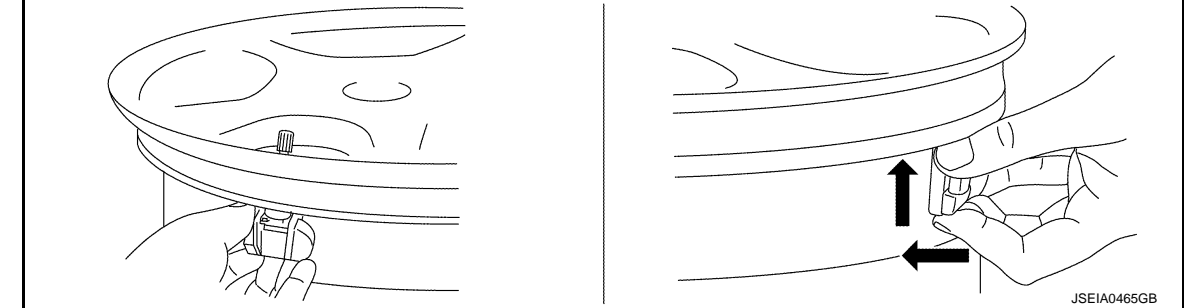

### **CAUTION:**

- Never reuse valve core and valve cap.
- Check that grommet seal is free of foreign matter.
- Check that grommet seal contacts horizontally with road wheel.
- Check again that the base of valve stem is positioned in the groove of the metal plate.
- Manually tighten valve nut all the way to the wheel. (Never use a power tool to avoid impact.)
- 6. Set the tire onto the turntable so that the tire changer arm (2) is at a position approximately  $270^{\circ}$  from the tire pressure sensor (1).

### **CAUTION:**

Be sure that the arm does not contact the tire pressure sensor.

- Install the tire outer side beads onto the road wheel.
   CAUTION:
   When installing, check that the tire does not turn together with the road wheel.
- Check the tire pressure for all wheels and adjust to the specified value. Refer to <u>WT-68. "Tire Air Pressure"</u>. NOTE:

Before adding air, align the tire with the position of the matching mark applied at the time of removal.

- Install tire to the vehicle. Refer to <u>WT-62, "Removal and Installation"</u>.
- 10. Perform tire pressure sensor ID registration. Refer to WT-30, "Work Procedure".

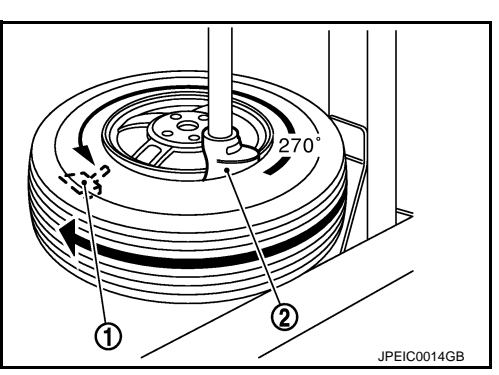

# WT-66

# **OUTSIDE KEY ANTENNA**

< REMOVAL AND INSTALLATION >

# OUTSIDE KEY ANTENNA Removal and Installation memove the outside key antenna. Refer to <u>DLK-250, "OUTSIDE HANDLE : Removal and Installation"</u> (outside handle) or <u>DLK-250, "REAR BUMPER : Removal and Installation"</u> (rear bumper).

WT

F

G

Н

J

Κ

L

Μ

Ν

Ο

Ρ

А

В

С

D

# SERVICE DATA AND SPECIFICATIONS (SDS)

# < SERVICE DATA AND SPECIFICATIONS (SDS)

# SERVICE DATA AND SPECIFICATIONS (SDS) SERVICE DATA AND SPECIFICATIONS (SDS)

# Road Wheel

INFOID:000000009236611

# CONVENTIONAL

| Item    |                     | Limit                                           |  |  |
|---------|---------------------|-------------------------------------------------|--|--|
| Pupout  | Axial runout        | $l \cos than 0.3 \text{ mm} (0.012 \text{ in})$ |  |  |
| Kullout | Radial runout       |                                                 |  |  |
|         | Dynamic (At flange) | Less than 5 g (0.17 oz) (one side)              |  |  |
|         | Static (At flange)  | Less than 10 g (0.35 oz)                        |  |  |

# **Tire Air Pressure**

INFOID:000000009236612

Unit: kPa (kg/cm<sup>2</sup>, psi)

| Tire size        | Air pressure  |      |
|------------------|---------------|------|
|                  | Front         | Rear |
| P225/55RF17 95V  | 240 (2.4, 35) |      |
| P245/40RF19 94V  | 240 (2.4, 35) |      |
| 245/40RF19 94W   | 240 (2.4, 35) |      |
| T145/70R18 107M* | 420 (4.2, 60) |      |

\*: If equipped models